# DelgaEditor v8 사용설명서(v1.0)

## 1. 설치 및 환경설정

### 001 컴퓨터 사양과 지원 운영체계

#### ■ 컴퓨터 사양

windows XP memory 2G / HDD 10G 이상 windows7 64bit memory 4G / HDD 5G 이상

\*\* DelgaEditor v8은 windows7 64bit에 최적화 되어 있으며 메모리는 많을수록 좋습니다.

#### ■ 지원운영체계

Windows XP 이상에서 지원되며 Windows XP에서는 service pack 3가 설치되어 있어야 합니다.

\*\* DelgaEditor v8는 windows용 프로그램으로 Mac은 지원하지 않습니다

### 002 DelgaEditor v8 설치

- DelgaEditor를 DVD로 설치하는 경우
- Windows XP 사용자인 경우는 SP3를 먼저 설치합니다.
   (service pack 3는 프로그램 DVD안의 SP폴더 안에 있습니다.)
   3) 프로그램 DV (20년에 있는 delea Editar Optimal and a Hall LEL)
- 2) 프로그램 DVD안에 있는 delgaEditorSetup.exe를 실행시킵니다.

#### ■ "델가" 홈페이지에서 다운 받아 설치하는 경우

 Windows XP 사용자인 경우 SP3를 먼저 설치합니다. (DelgaEditor 홈페이지 자료실 또는 Microsoft 홈페이지)
 홈페이지 프로그램 자료실에서 delgaEditorSetup.exe 파일을 다운 받아 설치합니다.

#### ■ Photoshop 환경설정

DelgaEditor에서 포토샵을 연동하여 사용하는 경우는 템플릿을 등록할 때와 포토샵의 액션기능을 이용하 여 리터치를 적용할 때입니다.

이 경우는 아래와 같이 포토샵 환경설정을 해주어야 합니다.

1) 포토샵 메뉴 Edit > Preferences > File Handling을 선택합니다.

2) Maximize PSD and PSB File Compatibility 를 Always로 선택합니다.

### 003 template 및 component 설치

홈페이지에서 template 및 component를 다운받아 설치하는 경우는 홈페이지의 설치방법 안내에 따라 설 치합니다.

## 2. 화면구성과 도킹모드

001 전체화면

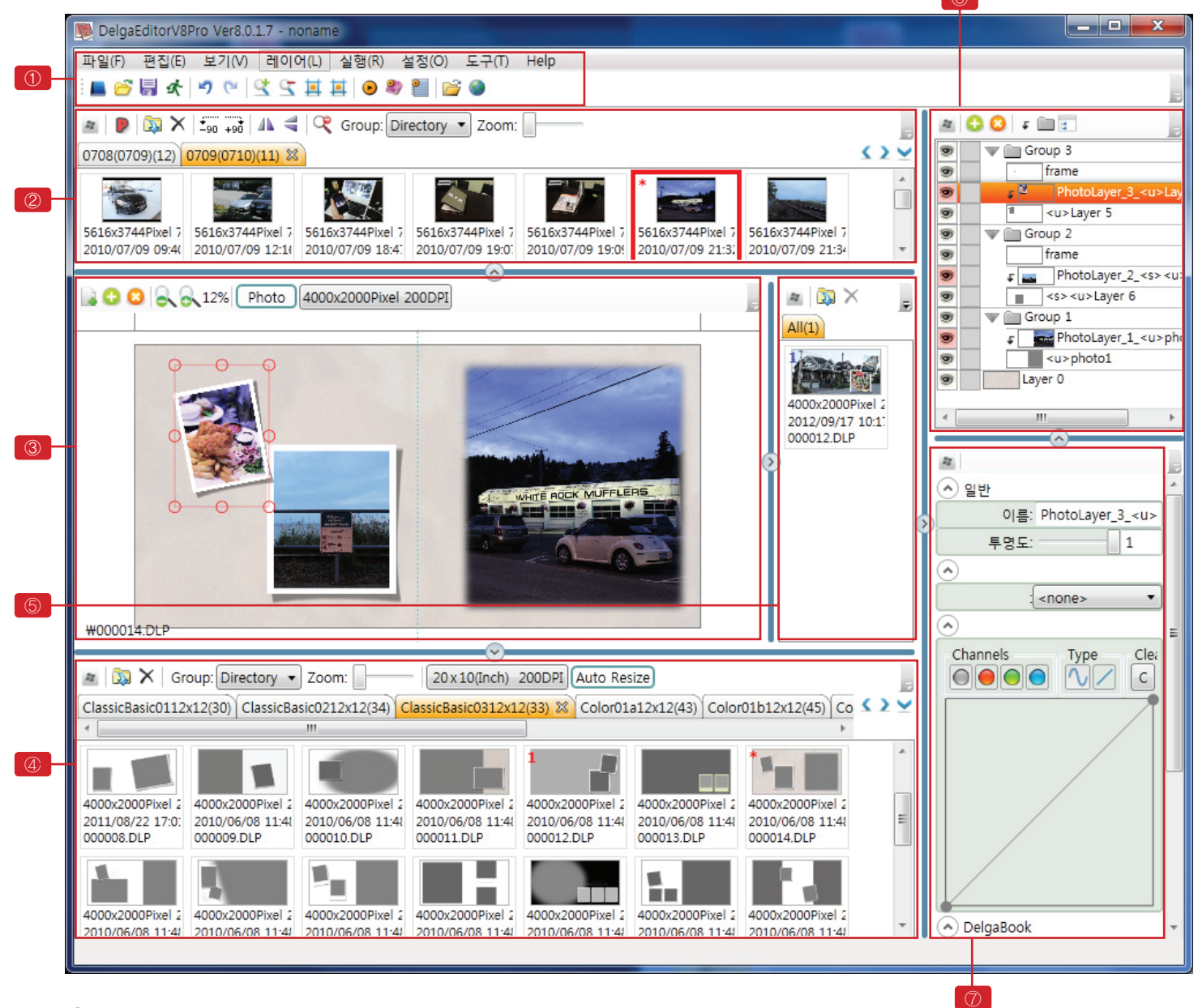

① 메인 메뉴 창

- ② 소스이미지 작업 창/컴포넌트 작업 창과 메뉴
- ③ 편집작업 창과 편집작업 창 메뉴
- ④ 템플릿 작업 창과 템플릿 작업 창 메뉴
- ⑤ 편집완성 창과 편집 완성 창 메뉴
- ⑥ 레이어 창(트리)과 레이어 창 메뉴
- ⑦ 레이어 속성 설정 창과 메뉴

### 004 각 작업 창의 도킹 On/Off 버튼

#### 각 창의 도킹버튼 위치는 아래와 같고 이 버튼을 누르면 해당창의 도킹이 해제되고 다시 한번 누르면 도킹 상태로 복구됩니다.

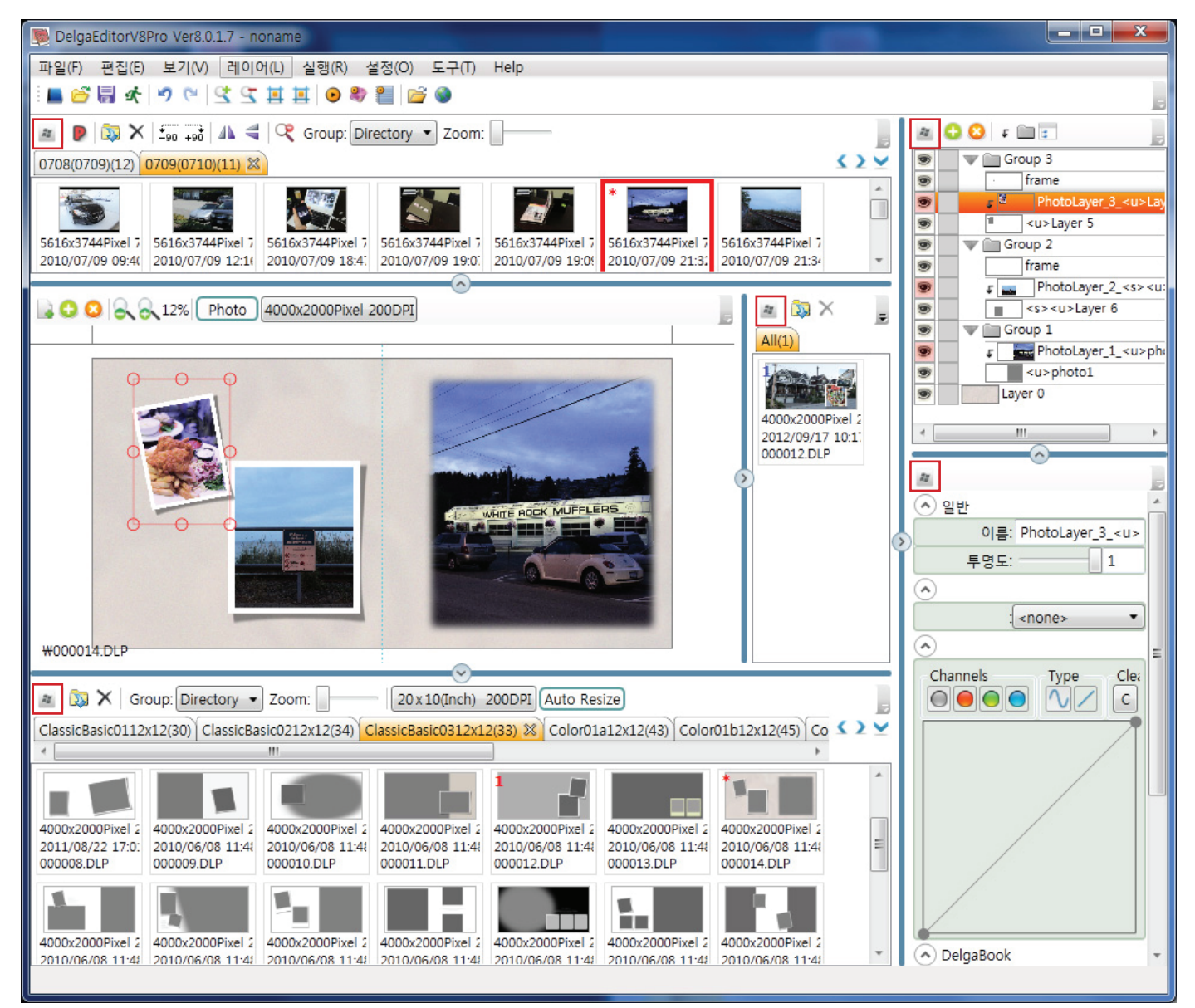

## 005 각 작업 창 열/닫기 및 확대/축소

■ 작업장 Extender(열기/닫기)버튼

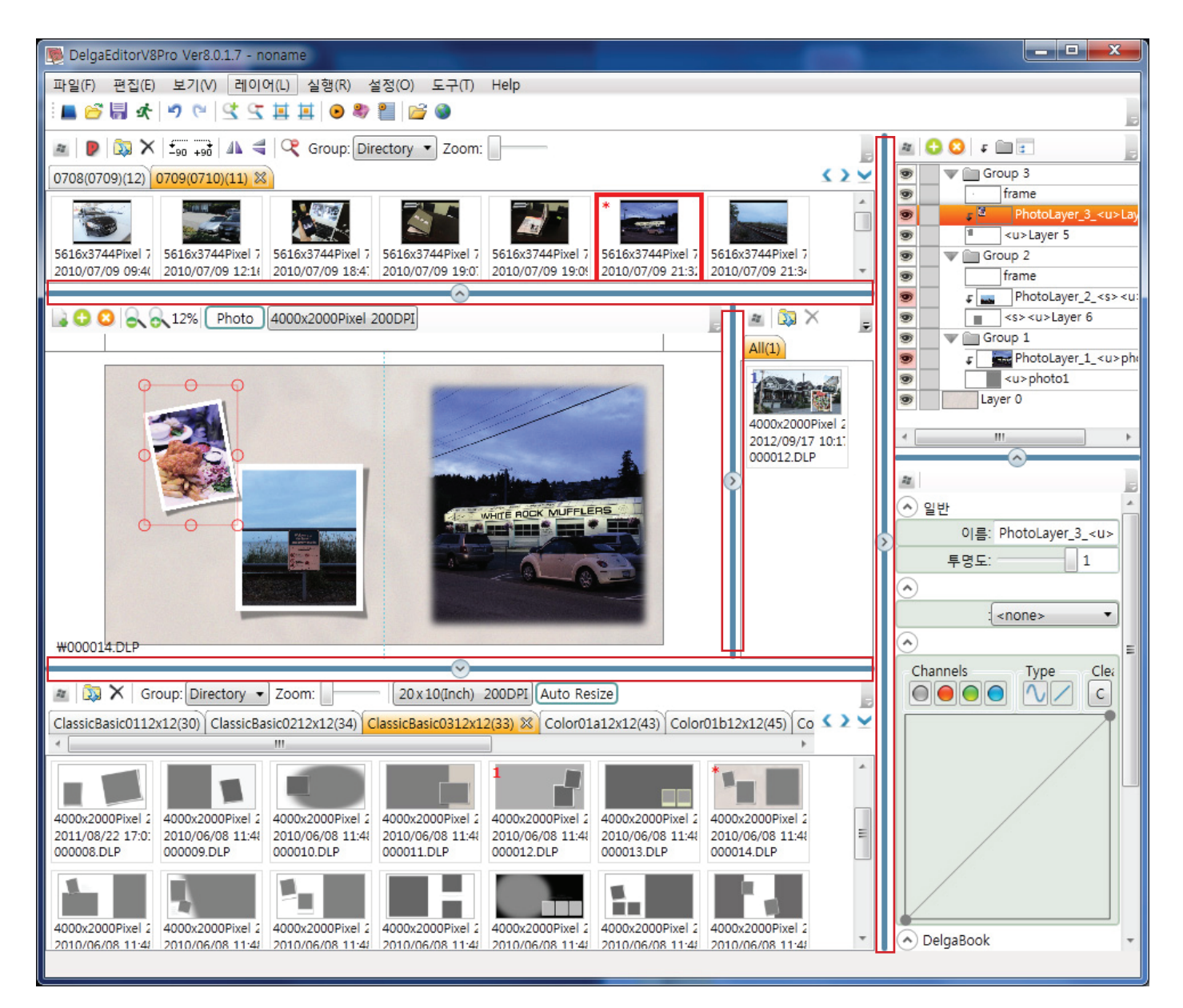

마우스로 Grid splitter 잡고 드래그하여 확대/축소하기 각 작업창의 Grid splitter을 잡고 마우스로 드래그하여 확대 축소할 수 있습니다.

| 2010/07/09 09:4( 2010/07/09 12:1( 2010/07/09 18:4: 2010/07/09 19:0 | 2010/07/09 19:0! | 2010/07/09 21:3: 2010/07/09 21:34 | * |
|--------------------------------------------------------------------|------------------|-----------------------------------|---|
| 3 3 8 8 12% Photo 4000x2000Pixel 200DPI                            |                  |                                   | Ŧ |

## 3. 메인 메뉴창

006 메인 메뉴

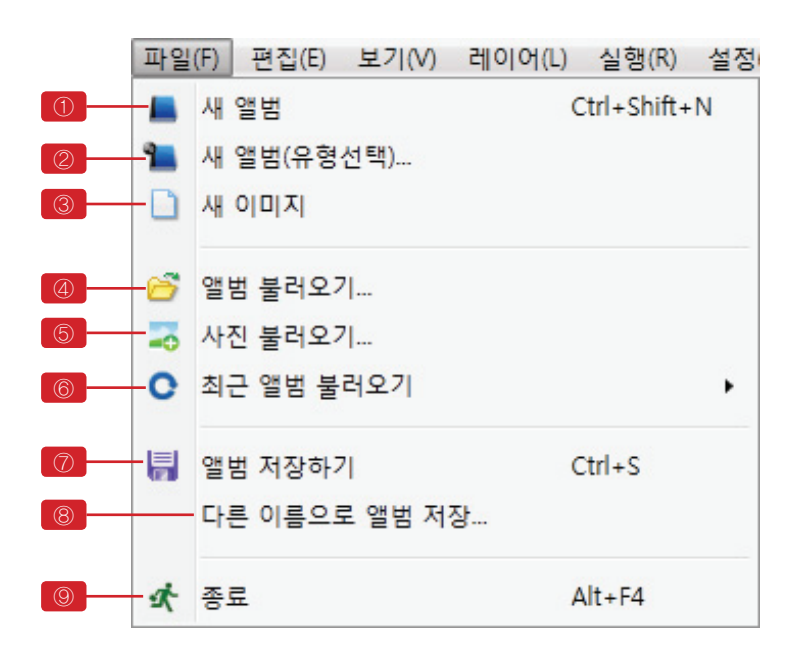

- 파일
- 개앨범
   : 새앨범 작업을 시작 메뉴
- ② 새앨범유형
   : 설정된 앨범사이즈와 dpi 작업환경으
   로 새앨범 작업 시작메뉴
- ③ 새 이미지
   : 편집작업창의 빈 페이지를 새로 생성
   메뉴
- ④ 앨범불러오기
   : 완료된 또는 저장된 프로젝트(앨범) 열 기 메뉴
- ⑤ 사진불러오기 : 소스이미지를 불러오기 메뉴 (소스이미지을 불러오는 방법은 windows 탐색기에서 폴더나 소스이미지를 선택하여 드래그하여 놓아도 됩니다)
- ⑥ 최근앨범불러오기
   : 최근작업한 프로젝트 불러오기 메뉴.
- ⑦ 앨범저장하기
   : 작업중인 프로젝트내용을 저장하는 메뉴
   (저장과 빌드는 다릅니다. 작업한 내용
   으로 jpg, psd 그리고 avi 파일 등을 만
   들려면 실행메뉴에서 앨범만
   들기와 MovieMaker를 실행해야 합니다)
- ⑧ 다른이름으로저장하기
   : 작업중인 프로젝트이름을 다른 이름
   으로 저장하기 메뉴
- ⑨ 종료
   : 프로그램을 종료합니다.

|     | 편집  | (E)  | 보기(V)   | 레이어(L)       | 실행(R |
|-----|-----|------|---------|--------------|------|
| 1   | 5   | Un   | do      | Ctrl+Z       |      |
| 2   | C   | Redo |         | Ctrl+Shift+Z |      |
| 3   | *   | 잘려   | 라내기     | Ctrl+X       |      |
| (4) |     | 복/   | <u></u> | Ctrl+C       |      |
| 6   | - 🛍 | 붙(   | 여넣기     | Ctrl+V       |      |
| 6   | ×   | 삭7   | ष       | Delete       |      |
|     | 10  | 전기   | 테선택     | Ctrl+A       |      |

#### ■ 편집

- Undo
   · 자어즈이 내요은 티르 도리기
  - : 작업중인 내용을 뒤로 돌리기 메뉴
- ② Redo

   : 되돌린 작업 내용을 다시 앞으로 돌리 기 메뉴
- ③ 잘라내기 : 선택한 것을 잘라내기 할 때
- ④ 복사 : 복사 메뉴
- ⑤ 붙여넣기: 붙여넣기 메뉴
- ⑥ 삭제: 선택한 것을 삭제 메뉴
- ⑦ 전체선택
   : 편집화면에 있는 모든 레이어를 선택
   하는 전체 선택 메뉴

#### ■ 보기

- Zoom in
   화면축소 메뉴
- ② Zoom out: 화면확대 메뉴
- ③ Fit on Screen : 편집작업창의 작업중인 템플릿을 화 면사이즈로 보기 메뉴
- ④ Actual Pixels : 편집작업창의 작업중인 템플릿을 실 제사이즈로 보기 메뉴

#### ■ 레이어

- ① Group layers : 레이어를 그룹으로 묶기 메뉴
- ② Ungroup layers: 레이어 그룹 해제 메뉴
- ③ Create Clipping Mask: Clipping Mask 씌우기 및 해제 메뉴

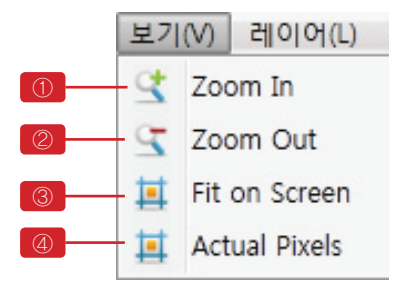

|   | 레이어(L)               | 실행(R)    | 설정(O) | 도구(T)  | Help   |
|---|----------------------|----------|-------|--------|--------|
| 1 | Grou                 | p Layers |       | Ctrl+C | 3      |
| 2 | Ungroup Layers       |          |       | Shift+ | Ctrl+G |
| 3 | Create Clipping Mask |          |       | Alt+C  | trl+G  |

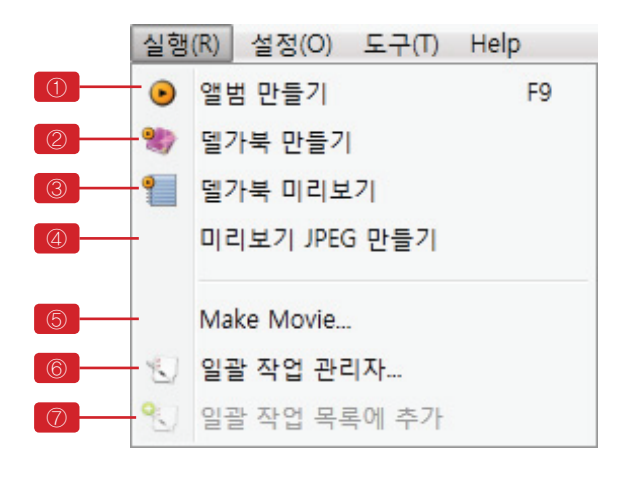

■ 실행

- 앨범만들기
   : 작업한 앨범을 작업설정(25p)에 설정
   된 대로 랜더링 합니다.
- ② 델가북만들기
   : DelgaBOOK 슬라이드 쇼를 제작 합 니다.
- ③ 델가북미리보기 : 미리보기 이미지로 저 해상도의 DelgaBOOK 슬라이드 쇼를 제작 합니다.
- ④ 미리보기 jpg만들기 : 작업한 앨범의 미리볼수 있는 작은 이 미지를 제작합니다.
- ⑤ Make Movie
   : DelgaBOOK 슬라이드 쇼를 동영상 파 일로 변환하는 MovieMake프로그램을 실행 합니다.
- ⑥ 일괄작업관리자
   : 작업했던 앨범들을 일괄적으로 랜더 링할 수 있는 일괄작업 관리자창(32p)
   을 엽니다.
- ⑦ 일괄작업목록추가
  - : 작업 중인 앨범을 일괄작업 목록에 추 가 합니다.

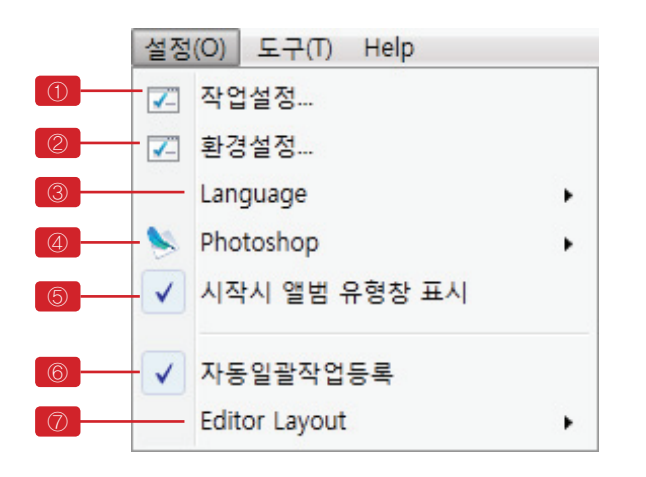

|   | 도구(T) Help |                       |  |  |  |  |
|---|------------|-----------------------|--|--|--|--|
| 1 | 4          | 앨범 자동편집(사진순서로)        |  |  |  |  |
| 2 |            | Size Template Editor  |  |  |  |  |
| 3 |            | Album Template Editor |  |  |  |  |
| 4 |            | 액션 편집                 |  |  |  |  |
| 5 | 2          | Windows 탐색기           |  |  |  |  |
| 6 |            | Internet Explorer     |  |  |  |  |

#### ■ 설정

- 작업설정
   : 출력, 결과물에 관한 작업설정(25p)을 할 수 있습니다.
- ② 환경설정
   : 프로그램 사용 환경설정을 할 수 있습
   니다..
- ③ Language

   : 언어를 선택합니다.
- ④ Photoshop : 연동되는 포토샵 버전을 선택합니다.
- ⑤ 시작시 앨범유형창 표시
   : 프로그램 시작시 등록된 앨범 유형을 선택하는 창을 활성화 할 수 있습니다.
- ⑥ 자동일괄작업등록
   : 편집한 앨범을 저장할때 일괄작업 목
   록에 자동으로 저장합니다.
- ⑦ Editor Layout → Reset Default style
   : 편집 화면 레이아웃을 기본으로 변경 합니다.

#### ■ 도구

- 앨범자동편집

   이미지 창에서 선택된 이미지 그룹에 있는 모든 이미지를 템플릿 창에 선택된 템플릿 그룹의 템플릿에 순차적으로 자 동으로 편집하는 기능입니다.
- ② Size Template Editor
   : 등록된 앨범 편집 사이즈를 추가 수정 할 수 있습니다.
- ③ Album Template Editor
   : 앨범 유형을 등록 관리 할 수 있습니 다.(설정 매뉴 의 (5) 시작시 앨범유형창 표시 메뉴와 관련되어 있습니다)
- ④ 액션편집
   : 포토샵 액션을 등록, 관리 할수 있습
   니다.
- ⑤ Windows탐색기
   : 편집중인 앨범이 저장된 폴더를 Windows탐색기로 엽니다.
- ⑥ Internet Explorer
   : 델가 홈페이지에 접속합니다.

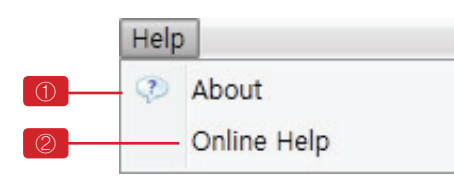

Help

① About
 : 프로그램 정보를 확인 합니다.

: 홈페이지 Help Page에 접속 합니다.

### 007 툴바

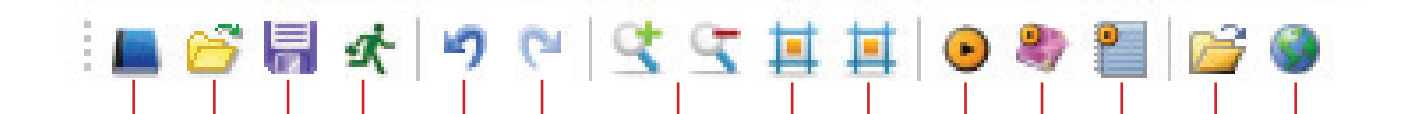

- ① 새앨범 : 새 앨범을 작업합니다.
- ② 앨범불러오기 : 앨범을 불러옵니다.
- ③ 저장 : 편집중인 앨범을 저장합니다 (최종 출력물이 저장되는겅이 아니라 편집한 소스가 저장됩니다)
- ④ 종료 : 프로그램을 종료 합니다.
- ⑤ UNDO : 편집 작업을 한단계 이전으로 되돌립니다..
- ⑥ REDO : 편집 작업을 한단계 앞으로 복원합니다
- ⑦ Zoom in / Zoom out: 편집화면을 확대 축소 합니다.
- ⑧ Fit on Screen : 편집 이미지 크기를 편집화면에 맞게 조절 합니다.
- ⑨ Actual Pixels : 편집이미지 크기를 원본 크기로 조절합니다.
- ⑩ 앨범만들기 : 작업한 앨범을 작업설정(25p)에 설정된 대로 랜더링 합니다.
- ① 델가북만들기 : DelgaBOOK 슬라이드 쇼를 제작 합니다.
- ② 델가북미리보기 : 미리보기 이미지로 저 해상도의 DelgaBOOK 슬라이드 쇼를 제작 합니다.
- ⑧ Windows 탐색기 : 편집중인 앨범이 저장된 폴더를 Windows탐색기로 엽니다.
- ⑭ Internet Explorer : 델가 홈페이지에 접속합니다.

## 4. 이미지(source) 작업창/컴포넌트 작업창

## 008 이미지(source) 작업창

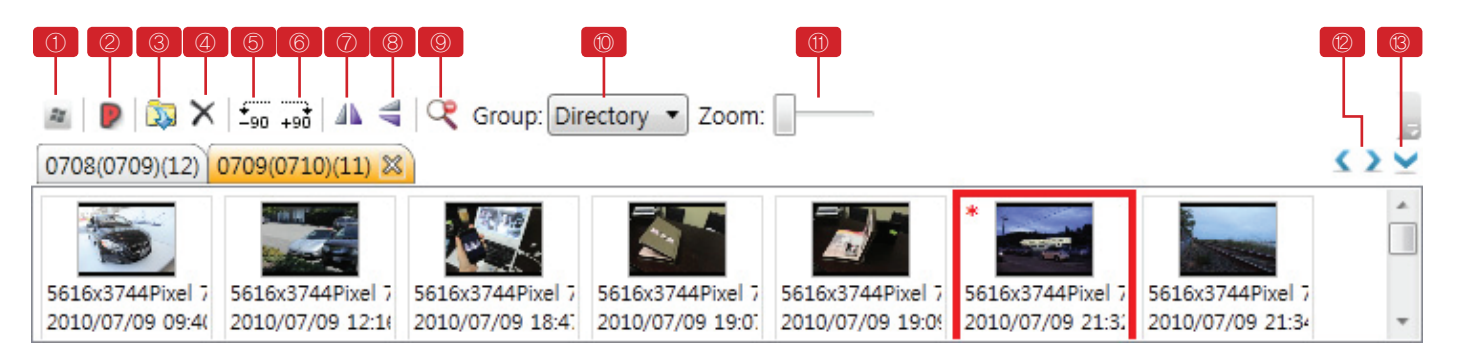

 이미지 작업창 분리 또는 도킹 버튼 : 이미지 작업 창을 독립 창으로 분리하거나 메인 프로그램 창에 도킹할 수 있습니다.

- ② 이미지 작업 창과 컴포넌트 작업 창 전환 : 컴포넌트 작업 창과 이미지 작업 창 사이를 전환 합니다.
- ③ 사진(이미지) 불러오기 : 사진을 불러옵니다.
- ④ 삭제 : 선택한 사진을 삭제 합니다.
- ⑤ 이미지 90회전 : 선택한 사진을 시계 반대방향으로 90 회전 합니다.
- ⑥ 이미지 + 90회전: 선택한 사진을 시계 방향으로 90 회전 합니다.
- ⑦ 좌우반전 : 선택한 사진을 좌우 반전 합니다.
- ⑧ 상하반전 : 선택한 사진을 상하 반전 합니다.
- ⑨ 이미지 확대/축소 선택 : 편집 창으로 사진을 드래그 할 때 사진을 솩대 혹은 축소 해서 볼 수 있습니다.
- ⑩ 이미지 정렬(Sort) 메뉴 : 이미지를 전체, 그룹별, 시간별 로 정렬 합니다
- ① 이미지 확대축소 바 : 이미지를 확대 축조 합니다.
- ② 이미지 팔레트간 이동버튼: 여러 이미지 그룹이 있을 때 선택한 그룹을 좌 우로 이동합니다. (다른 폴더의 사진을 불러올 때 각각의 그룹으로 분류됩니다)
- ⑧ 이미지 팔레트 목록보기 : 여러 그룹을 리스트로 봅니다.

### 009 컴포넌트 작업창

|   | 1234             | 5                 | Œ                |                   |                  |               |                 |      |   | 8 |
|---|------------------|-------------------|------------------|-------------------|------------------|---------------|-----------------|------|---|---|
|   | a 😮 🔊 🗙          | Group: Director   | ry 🔻 Zoom: 🗌     |                   |                  |               |                 | - L  |   |   |
|   | 2) myComponen    | t(7) TEST(7) text | (22) 내그림배경(5     | i) largeFrame(64) | smallFrame(75)   | softFrame(36) | Celebration(61) | 8    | > | 4 |
| 1 | *                |                   |                  |                   |                  |               |                 | . H. |   |   |
|   | 111              |                   |                  | A                 | 1                |               |                 |      |   | - |
|   | a constant       | Budday            |                  | PA4PPVV44         | 205              |               |                 |      |   |   |
|   | 1084x1676Pixel 5 | 1148x724Pixel 59  | 1468x760Pixel 55 | 1775x455Pixel 29  | 2171x2541Pixel 5 |               |                 |      |   | - |

- 컴포넌트 작업 창 분리 또는 도킹버튼 : 컴포넌트 작업 창을 독립 창으로 분리하거나 메인 프로그램 창에 도킹할 수 있습니다.
- ② 소스작업 창 모드와 컴포넌트 작업장모드로 전환 버튼(단축 F3)
   : 컴포넌트 작업 창과 이미지 작업 창 사이를 전환 할 수 있습니다.
- ③ 컴포넌트 불러오기 버튼 : 컴포넌트 파일을 불러 옵니다.
- ④ 삭제버튼 : 선택한 컴포넌트를 삭제 합니다.
- ⑤ 컴포넌트 정렬(Sort) 메뉴 : 컴포넌트를 를 전체, 그룹별, 시간별 로 정렬 합니다
- ⑥ 컴포넌트 확대축소 바 : 컴포넌트 이미지를 확대 축소 합니다.
- ⑦ 컴포넌트의 팔레트 간 이동버튼 : 컴포넌트 그룹을 좌우로 이동 합니다.
- ⑧ 컴포넌트 팔레트 목록보기 버튼 : 여러 그룹을 리스트로 봅니다.

## 5. 편집작업 창

## 010 편집작업 창 메뉴

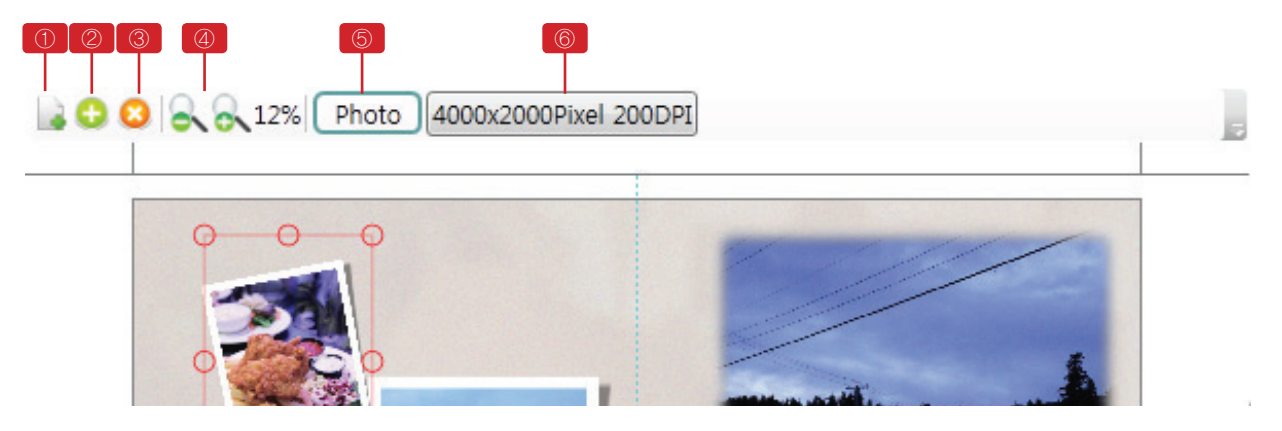

- ① 새 템플릿(페이지) 생성 메뉴 : 비어있는 새 탬플릿(페이지)을 생성 합니다.
- ② 편집완성페이지이동 메뉴 : 편집한 템플릿(페이지)를 편집 완성 창으로 등록 합니다.
- ③ 편집중인 템플릿 삭제 버튼 : 편집중인 템플릿을 삭제 합니다.
- ④ 편집화면 확대축소 메뉴 : 편집중인 템플릿을 확대,축소 합니다.
- ⑤ 포토모드와 컴포넌트모드 전환버튼\*\* : 사진 편집모드, 컴포넌트 편집모드로 전환 합니다.
- ⑥ 작업중인 템플릿 사이즈 변경버튼 : 편집중인 탬플릿 사이즈를 변경합니다

### 011 편집기능

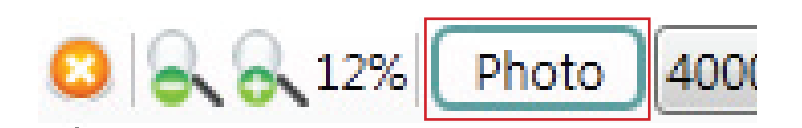

■ 사진모드와 컴포넌트 모드

편집에 있어서 가장 기본적으로 알아야 할 것은 사진작업을 할 때는 사진모드에서 하 고, 사진틀이나 아이콘과 같은 컨포넌트을 작업하고자 할 때는 컴포넌트 모드에서 작 업을 해야한다는 것입니다.

사진모드와 컨포넌트 전환메뉴는 이미지 소스 작업창과 편집작업창에 있습니다. ■ 이미지 넣기와 삭제, 이동, 확대축소, 회전

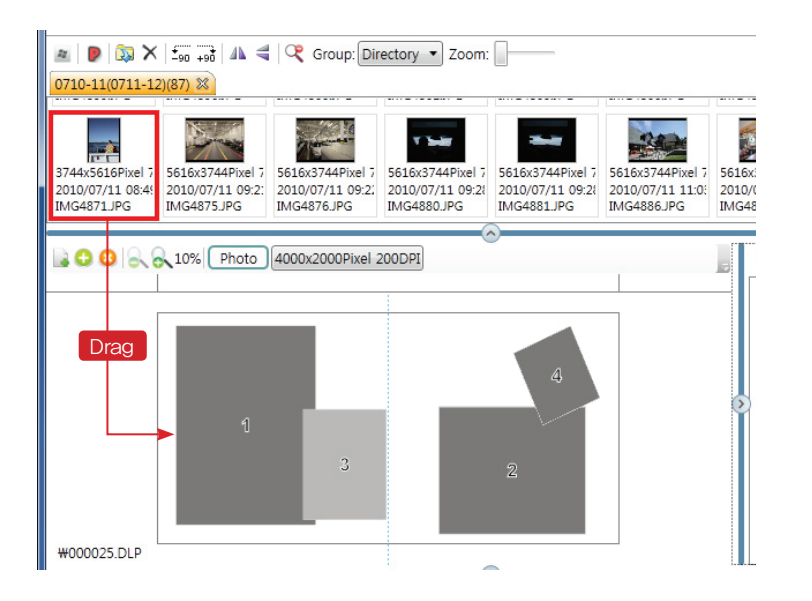

W00025.DLP

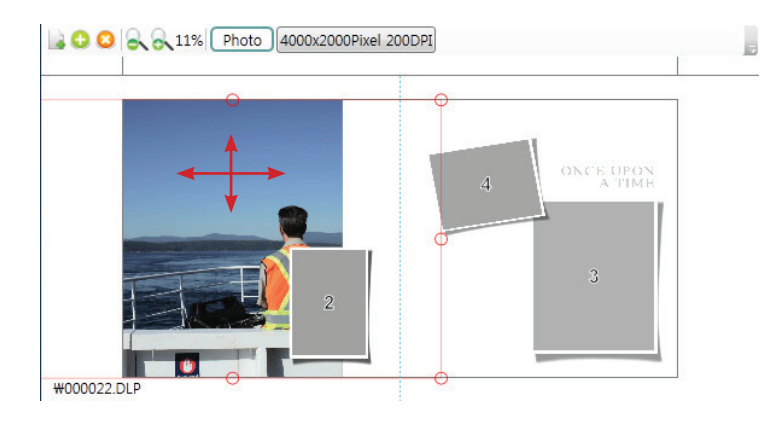

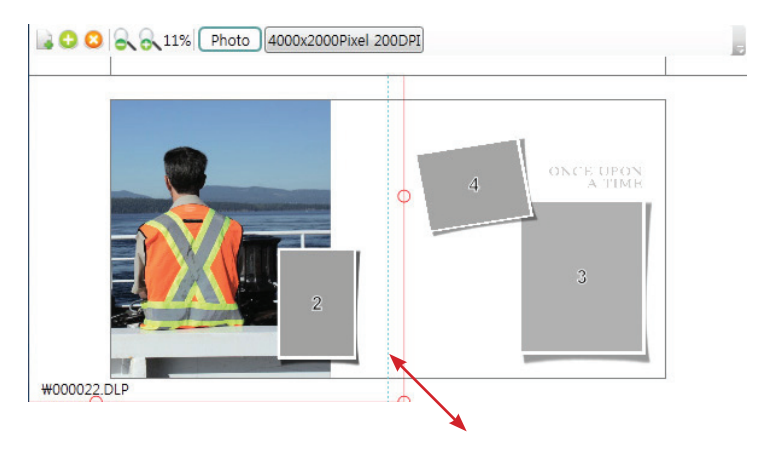

1) 이미지 넣기

: 사진을 템플릿에 넣을 때는 선택한 사진을 드래그하여 템플릿의 사진이 들어가는 회색영역에 놓으면 됩니다.

2) 이미지삭제 : 넣은 이미지를 삭제할 때는 Delete 키로 삭제하면 됩니다. 이미지 삭제는 포토모드일 때만 삭제 가 되고 컴포넌트 모드일 때는 컴포 넌트가 삭제됩니다

 3) 사진이동
 : 템플릿에 넣은 사진을 다른 위치로 이동하고자 할 경우는 마우스의 왼쪽 버튼을 누른 상태에서 이동하시면 됩 니다.

4) 사진확대, 축소
 : 사진을 선택하고 마우스의 휠 버튼
 을 사용하거나 사진 영역 네 구석의
 둥그런 영역을 선택하여 확대 축소할
 수 있습니다.

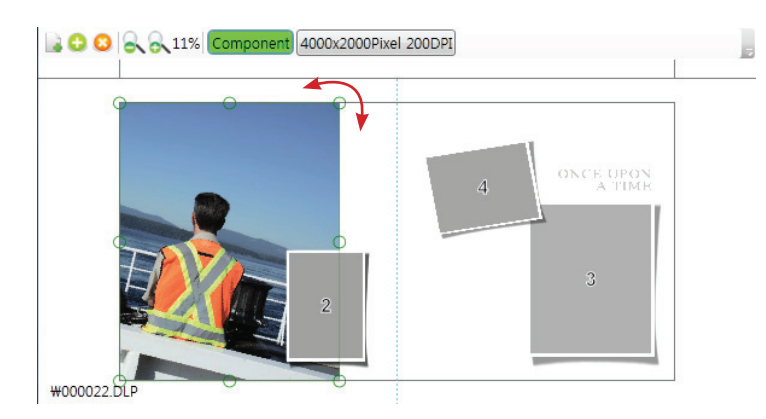

■ 사진틀모드로의 전환과 사진틀 이동 및 변경

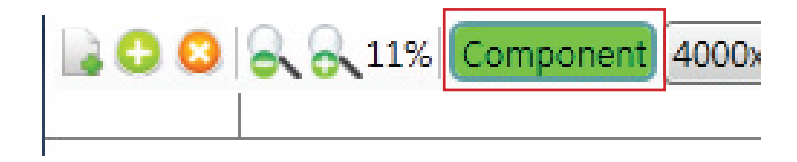

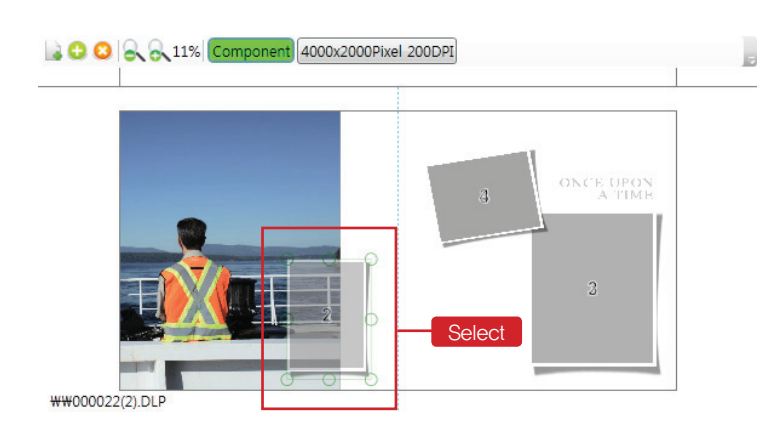

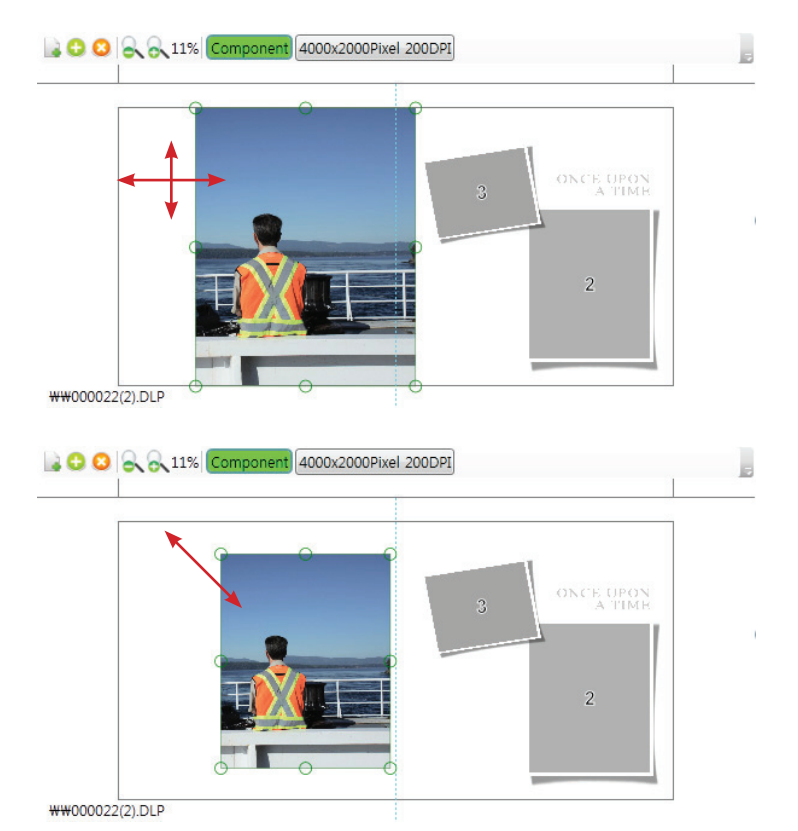

- 5) 회전
  - : 이미지의 영역을 표기하는 빨강색 선 외각에 마우스를 가져다 대면 마 우스의 커서가 회전모양으로 바뀝니 다.

회전모양의 커서를 잡고 회전하시면 됩니다.

- 1) 컴포넌트모드로 전환 컴포넌트를 변형, 삭제 이동, 추가하 려고 할 때는 컴포넌트 모드로 전환 해야 합니다. 포토모드와 컴포넌트모드의 전환은 포토모드와 컴포넌트모드 전환버튼 또는 F2 단축키로 전환하면 됩니다.
- 컴포넌트 삭제

   작업중인 컴포넌트를 삭제하고자 할 경우 Delete 키로 삭제하면 됩니다. 컴포넌트 삭제는 컴포넌트 모드일 때 만 삭제되고 포토모드일 때는 이미지 가 삭제됩니다.
- 3) 컴포넌트 이동
   : 작업중인 컴포넌트를 이동 할 때는 마우스의 왼쪽버튼을 누른 상태에서 이동하면 됩니다.

 4) 컴포넌트 확대, 축소
 : 작업 중인 컴포넌트를 선택하고 마 우스의 휠버튼을 사용하거나 작업중 인 컴포넌트 영역 네 구석의 둥그런 영역을 선택하여 확대 축소할 수 있 습니다.

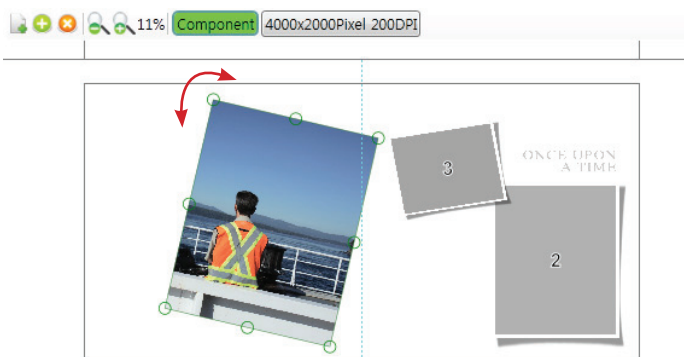

5) 회전

: 작업중인 컴포넌트을 회전할 때는 컴포넌트 영역인 초록색선 외각에 마 우스를 가져다 대면 마우스의 커서가 회전모양으로 바뀝니다. 회전모양의 커서를 잡고 회전하시면 됩니다.

₩₩000022(2).DLP

#### ■ 컴포넌트창의 icon, 배경, 레이아웃 등을 작업중인 템플릿에 넣고자 할 때

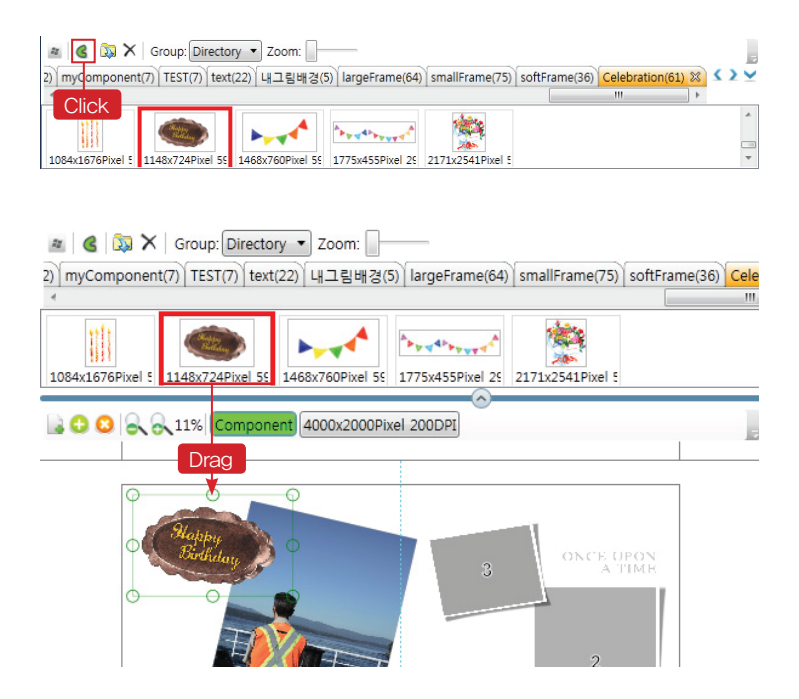

1) 소스이미지 창/컴포넌트 창 전환버튼을 눌러 컴포넌트 창 모드로 바꿉니다.

2) 컴포넌트 창 내의 컴포넌트 팔레트 그 룹들 중에서 icon, 배경, 레이아웃 등을 선 택한 후 마우스로 드래그하여 편집작업창 의 템플릿 위에 놓으면 됩니다.

■ 사진 명암 조정

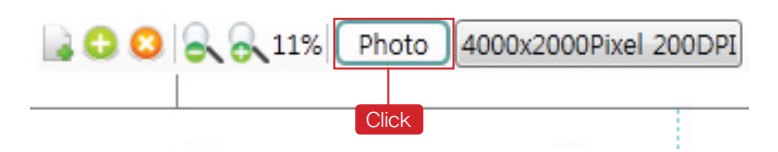

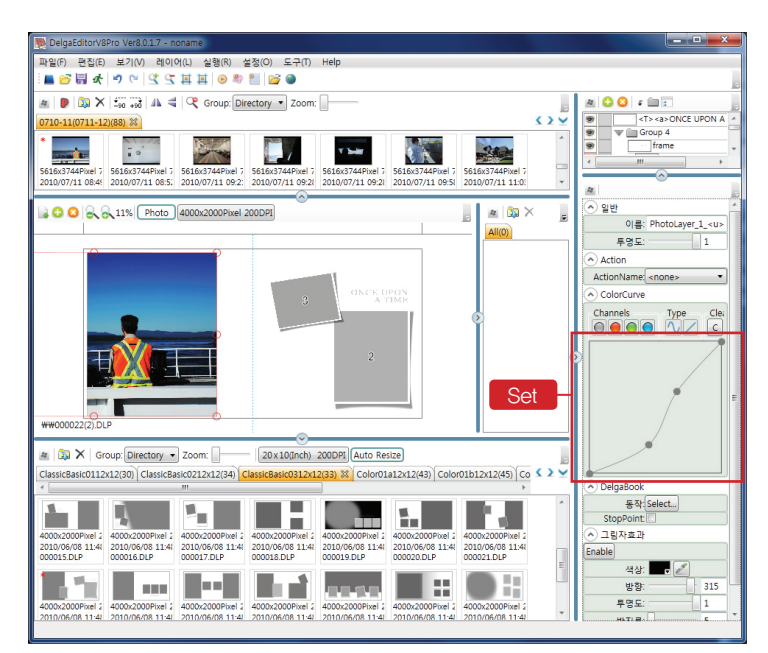

1) 편집작업창을 포토모드로 변환합니다

2) 색상 조정을 하고자하는 사진을 선택하 고 속성창의 "ColorCurve"의 커브 선을 이 용하여 조정합니다

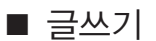

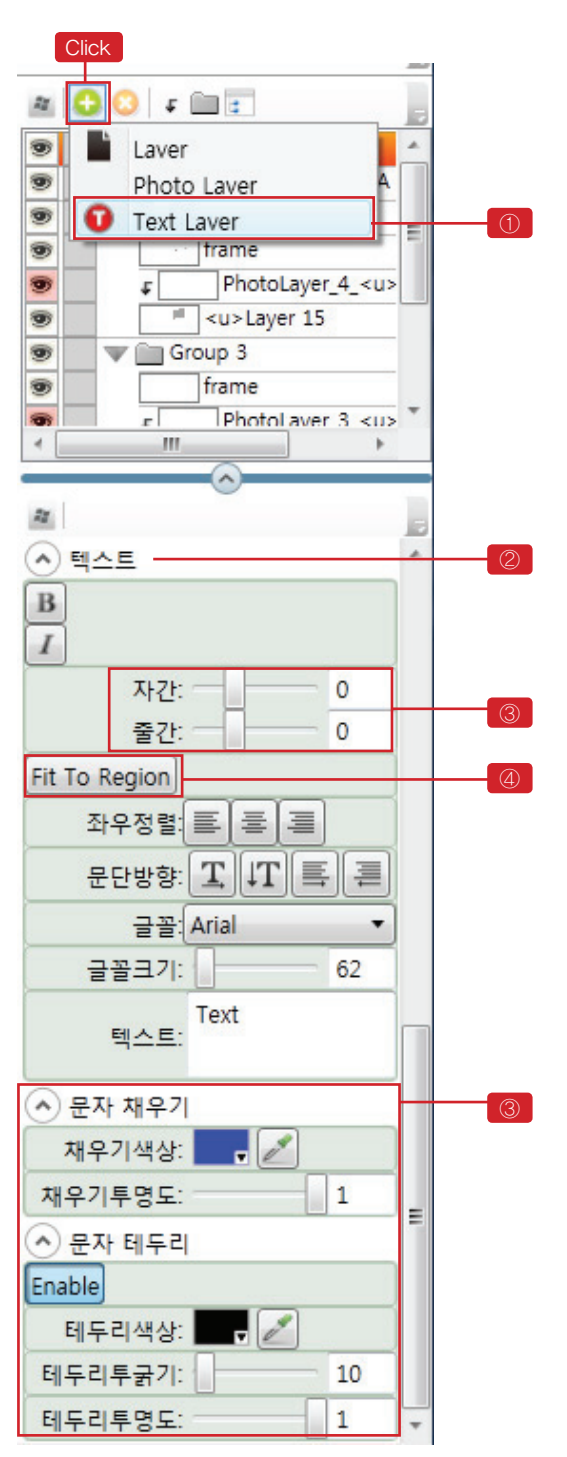

① 레이어작업 창의 레이어 추가 버튼을 "+" 누르고 text 레이어를 선택합니다

② 텍스트 레이어가 생성되면 아래와 같이 텍 스트 레이어 속성 창이 활성화됩니다.

③ 텍스트 레이어 속성 창에 텍스트를 입력하 고 텍스트 자간거리, 행간거리, 크기, 투명도, 테두리 넣기 등의 효과를 넣습니다

④ "Fit to Region" 버튼을 클릭하면 텍스트 레 이어 창의 크기에 맞게 자동으로 설정되어 창 의 크기를 적절하게 변형하면 자동으로 그 크 기에 맞추어집니다

## 6. 템플릿 창

## 012 템플릿작업 창 메뉴

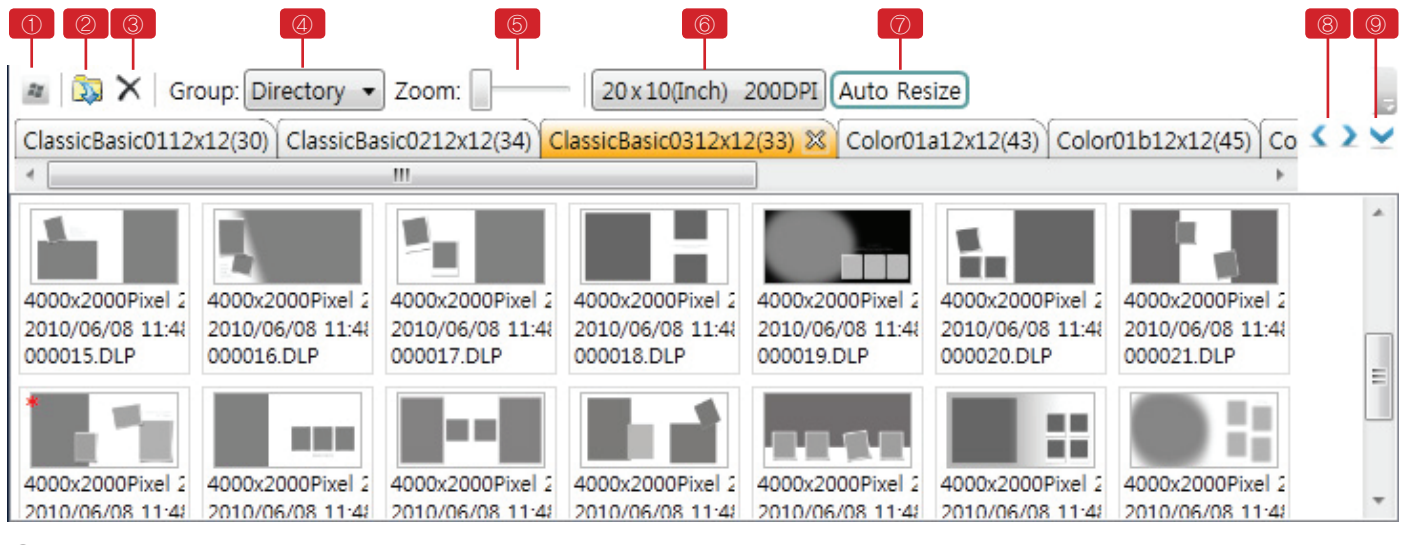

- 템플릿작업 창 분리 또는 도킹버튼
   : 컴포넌트 작업 창을 독립 창으로 분리하거나 메인 프로그램에 도킹할 수 있습니다.
- ② 템플릿 불러오기 버튼 : 템플릿을 불러옵니다.
- ③ 삭제버튼 : 선택한 템플릿을 삭제합니다.
- ④ 이미지 정렬(Sort) 메뉴 : 템플릿을 전체, 폴더별, 날짜별로 정렬 합니다.
- ⑤ 이미지 확대축소 바 : 템플릿 이미지를 확대 축소 합니다.
- ⑥ 앨범 사이즈 설정 버튼 : 앨범 사이즈를 설정합니다.
- ⑦ AutoResize : 템플릿을 편집 창으로 불러올 때 템플릿을 앨범 사이즈로 변경하는 버튼
- ⑧ 템플릿 팔레트 간 이동 버튼
- ⑨ 템플릿 팔레트 목록보기 버튼

### 013 템플릿사이즈 설정과 Auto Resize

기본적으로 템플릿사이즈(출력물 사이즈)는 처음 등록한 psd 사이즈와 출력 dpi가 적용됩니다. 등록된 사이즈 외에 다른 사이즈로 설정하고자 할 때

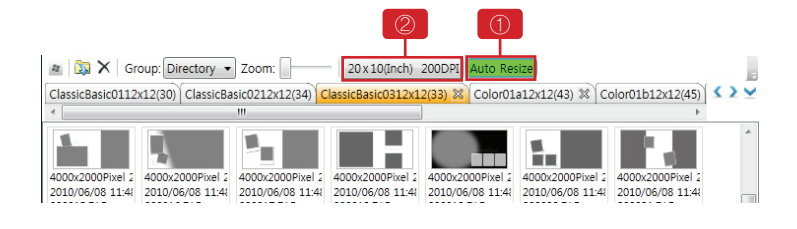

① "Auto Resize" 버튼을 클릭하여 활성화시 킨다.

② 사이즈설정 버튼을 클릭하여 원하는 사이 즈를 설정한다.

주의: "Auto Resize" 버튼이 활성화되지 않으 면 사이즈를 설정해도 적용되지 않습니다

## 014 원하는 템플릿을 모아 사용하는 방법

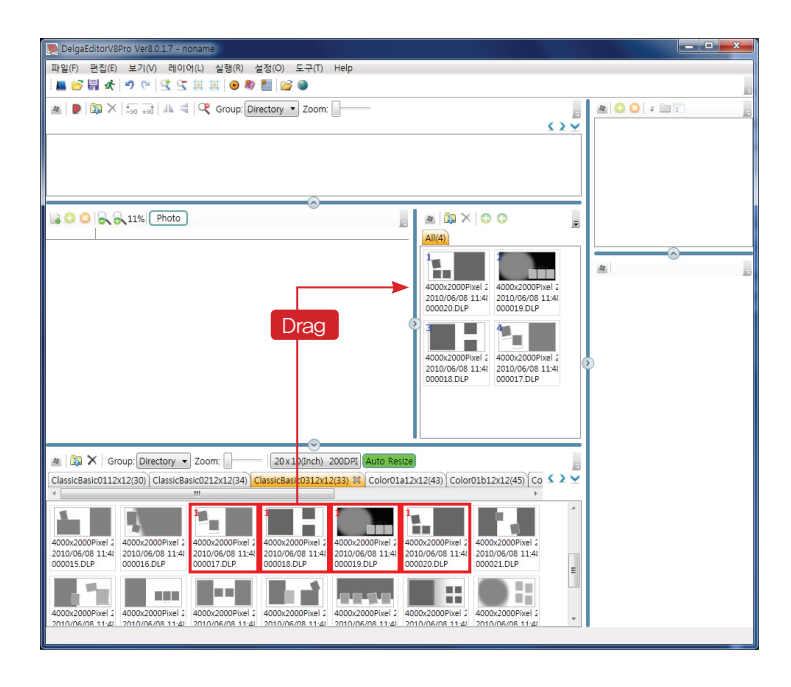

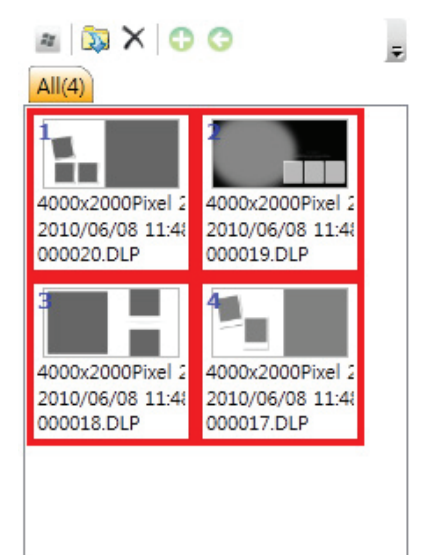

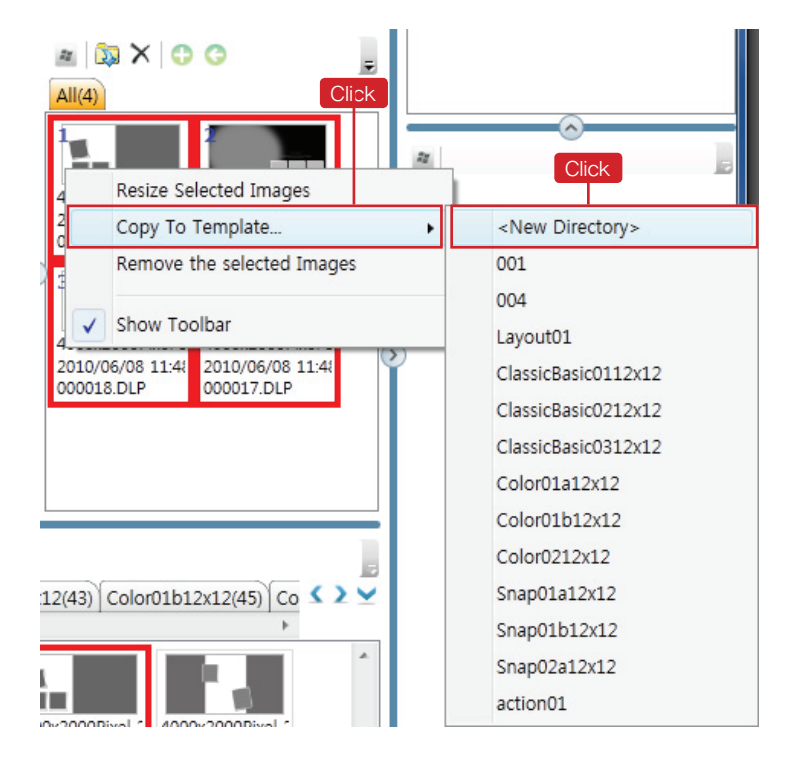

■ 원하는 템플릿을 드래그하여 우측 편 집 완성 창으로 이동합니다

■ 등록할 템플릿을 선택합니다 (Shift, Ctrl키 사용)

■ 마우스 오른쪽버튼을 클릭하여 Copy To Template 메뉴를 선택합니다

■ 새로 그룹을 만들 경우 〈New Directory〉항목을 선택하고, 등록되어있는 그룹 에 추가하려고 하면 그룹 이름을 선택하면 됩니다.

## 7. 편집완성 창

013 편집완성 창 메뉴

■ 편집완성 창은 편집이 완성된 페이지 모음 창입니다.

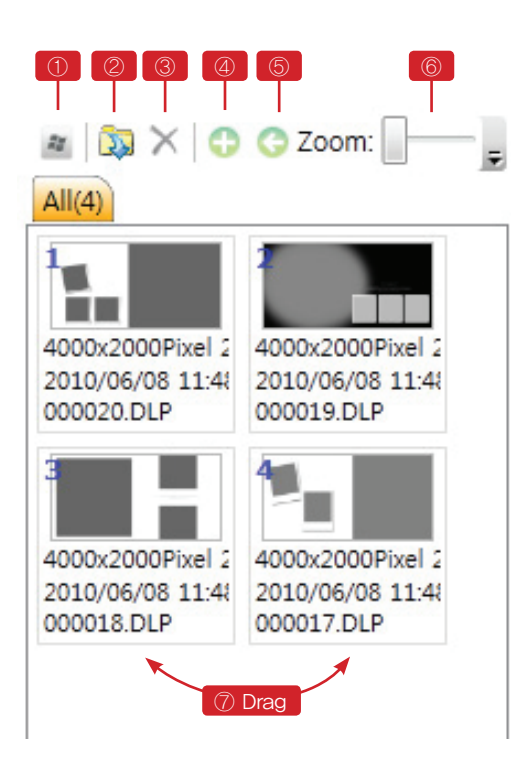

- ① 작업 창 분리 또는 도킹버튼
- ② 편집완성 페이지 불러오는 메뉴
- ③ 편집완성 페이지 삭제 메뉴
- ④ 편집완성 페이지 등록 메뉴
   : 편집작업 창에서 드래그하여 가져 올 수도 있습니다
- ⑤ 편집완성 페이지 작업 창으로 가져가기 버튼
   : 편집작업 창에서 드래그하여 가져다 놓을 수도 있습니다.
- ⑥ 완성이미지 확대 축소 슬라이드 바
- ⑦ 편집완성 페이지 순서조정
   : 완성된 페이지를 드래그하여 위 아래
   로 순서를 조정할 수 있습니다

## 8. 템플릿 레이어작업 창(트리)

014 템플릿 레이어작업 창 메뉴

■ 편집작업창의 작업중인 페이지의 레이어작업 창입니다

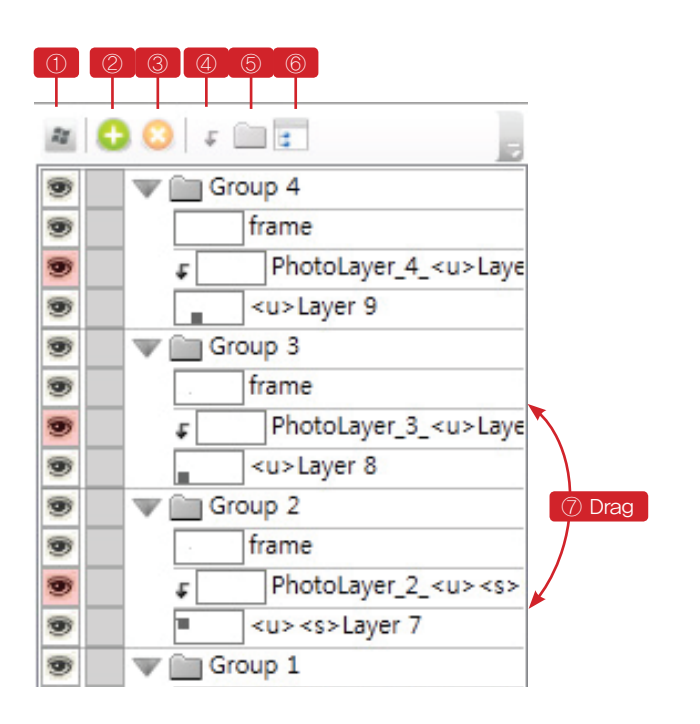

- ① 작업 창 분리 또는 도킹버튼
- ② 빈 레이어, 텍스트 레이어, 사진 레이어 추 가생성 메뉴
- ③ 레이어 삭제 메뉴
- ④ Clipping Mask 씌우기 및 해제 메뉴
- ⑤ 레이어 그룹화 메뉴
- ⑥ 레이어 트리 확대, 축소모드 전환 메뉴
- ⑦ 각 레이어 이동
   : 레이어를 선택하고 드래그하여 이동 합니다

## 9. 각 레이어 속성설정 작업 창

014 각 레이어 속성설정 작업 창 메뉴

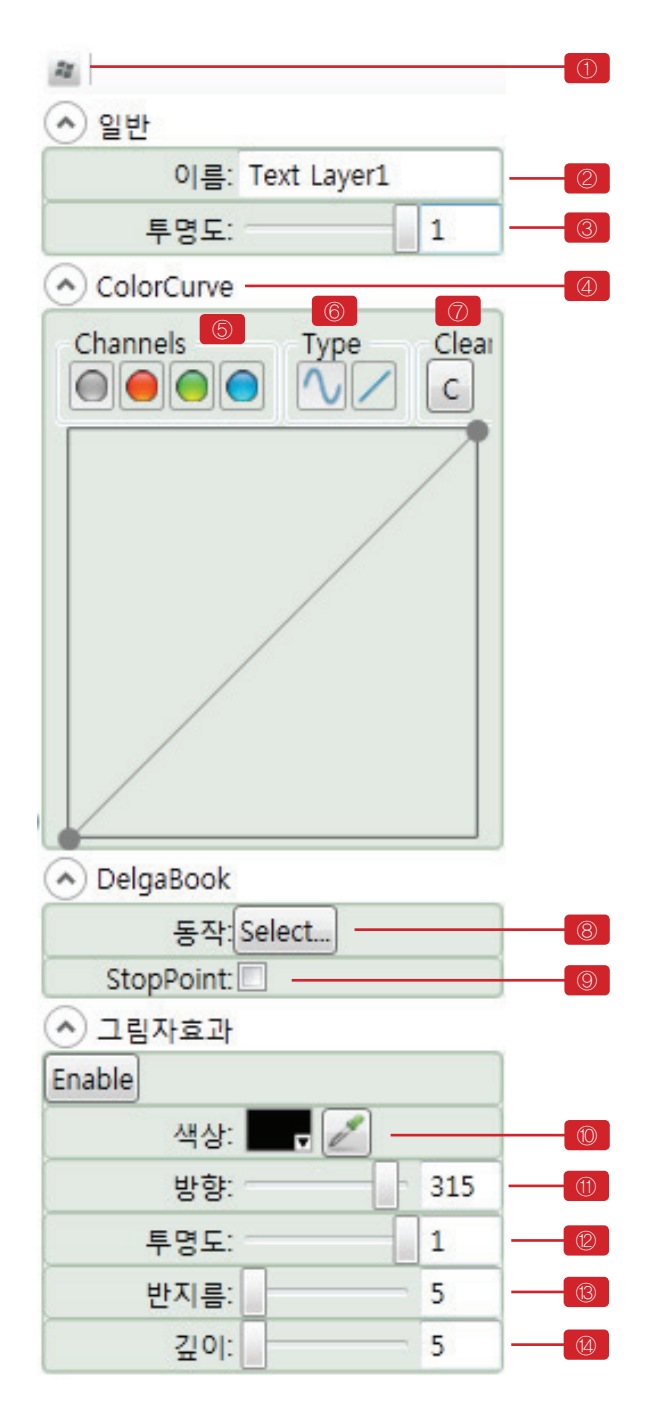

■ 템플릿 안의 텍스트, 사진, Delga-BOOK의 모션 등 각 레이어들의 효과를 설정하는 작업 창입니다.

① 작업 창 분리 또는 도킹버튼

#### 일반

- ② 이름 : 레이어 이름을 설정 합니다.
- ③ 투명도 : 레이어 투명도를 설정합니다.
- ④ ColorCurve
   : 사진 이미지의 톤 커브를 조절합니다.
- ⑤ Channels: 톤, 혹은 색상별로 커브 조절 합니다.
- ⑥ Type : 커브 유형을 설정 합니다.
- ⑦ Clear : 커브를 초기화 합니다.

#### DelgaBOOK

- ⑧ 동작 : DelgaBOOK 슬라이드쇼의 모션을 선 택합니다.
- ⑨ StopPoint
   : 프레젠테이션 모드 일시 정지 시점 설 정

#### 그림자효과

- ⑩ 색상 : 그림자 색상을 설정 합니다.
- ① 방향 : 그림자 방향을 설정 합니다
- 12 투명도 : 투명도를 설정합니다.
- ③ 반지름

   : 그림자의 흐림 정도의 범위를 설정 합 니다.
- ⑭ 깊이 : 그림자의 깊이(강도)를 설정 합니다.

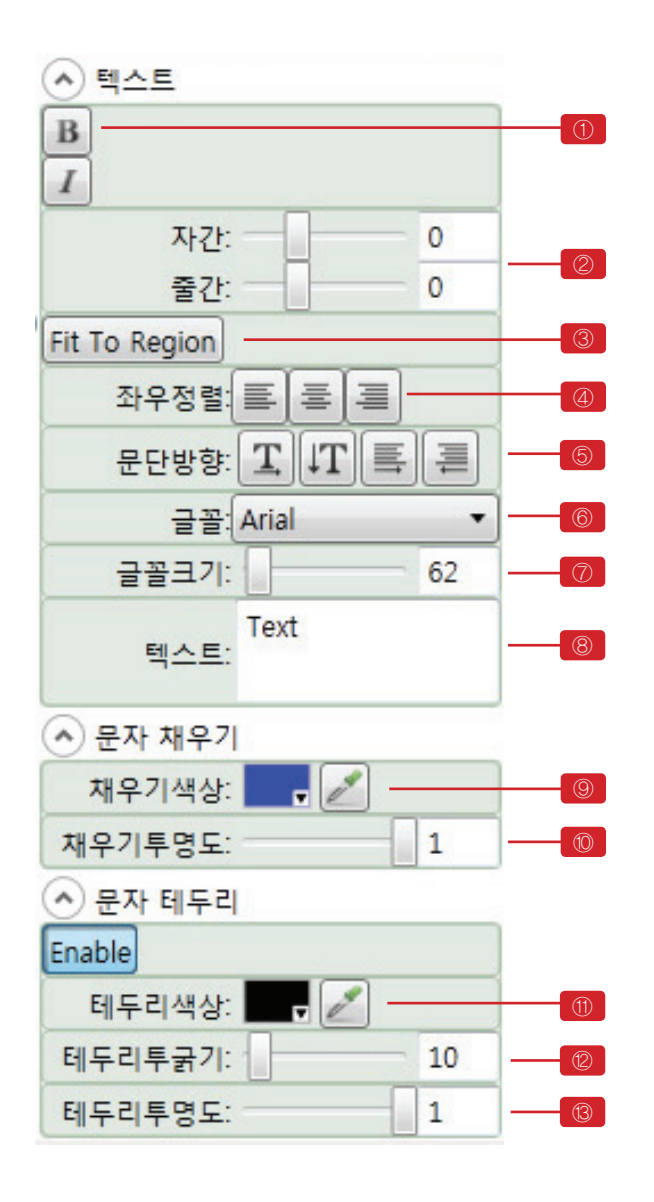

텍스트 레이어 속성 창

- ① 볼드 : 텍스트를 굵게 강조 합니다
- ② 자간과 줄간
   : 글자 자간과 줄 사이의 간격을 설정합 니다.
- ③ Fit To Region : 텍스트 레이어 사각형 크기에 맞게 텍 스트 크기가 조절 됩니다.
- ④ 좌우정렬: 죄측, 중앙, 우측 정렬을 설정합니다.
- ⑤ 문단방향 : 글 쓰기 방향을 설정 합니다.
- ⑥ 글꼴선택 : 글꼴을 선택합니다.
- ⑦ 글꼴크기 : 글꼴 크기를 설정합니다.
- ⑧ 텍스트입력창: 텍스트를 입력하는 창입니다.

문자채우기

- ⑨ 채우기 색상 : 텍스트 색상을 설정합니다.
- ⑩ 채우기 투명도: 색상의 투명도를 설정합니다.

문자테두리

- ① 테두리색상: 문자에 태두리 선 색상을 설정합니다.
- ② 테두리굵기: 태두리 선의 굻기를 설정합니다.

13 테두리투명도

: 태두리 선의 색상 투명도를 설정합니 다.

## 10. 프로젝트옵션 설정

015 프로젝트옵션 설정 메뉴

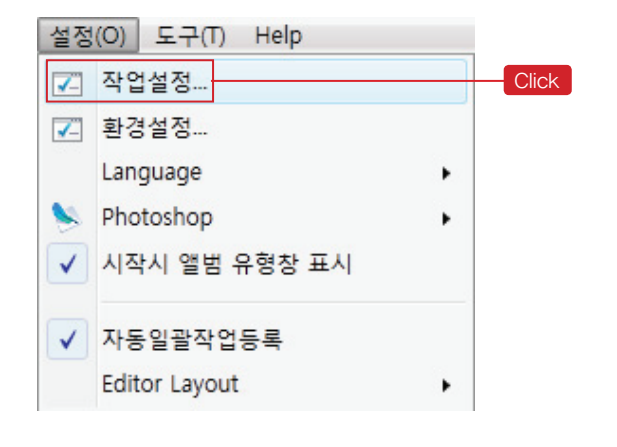

출력물의 사이즈와 종류 그리고 DelgaBOOK 사이즈와 배경음악을 설정하는 메뉴입니다. 상단메뉴의 "설정〉작업설정" 으로 설정 할 수 있습니다

### 016 General(앨범)

| Project Options           |     |
|---------------------------|-----|
| General DelgaBook         |     |
| Information               |     |
| Name: noname              |     |
| Size                      |     |
| Sizes: Custom 🗸 🕲 👽       |     |
| Width: 20                 | - 1 |
| Height: 10                |     |
| DPI: 200                  |     |
| Outout                    |     |
| Used Source               |     |
| V Psd                     | 2   |
| V Jpeg                    |     |
| 🔽 DelgaBook               |     |
|                           |     |
|                           |     |
| Save to Default OK Cancel |     |

- ① 출력물의 사이즈와 dpi 등록, 기본사이즈
- 및 출력 dpi설정
  - : 이 메뉴는 자주 사용하는 출력물 사이 즈와 출력 dpi을 등록하는 메뉴입니다.
- ② 출력물 설정
  - : 아래 설정화면에서 원하는 출력물 종 류를 선택합니다.

### 017 DelgaBOOK

| Project Options                                                                      |    |
|--------------------------------------------------------------------------------------|----|
| General DelgaBook                                                                    |    |
| Size<br>Width: 1024                                                                  | -1 |
| Sound<br>Available files:<br>Paul Jackson Jr 04 - Previ<br>Paul Jackson Jr 10 - Heav | 2  |
| Save to Default OK Cancel                                                            |    |

- DelgaBOOK 사이즈 설정
   : 메뉴창의 가로와 세로 사이즈 값을 설 정합니다
- ② DelgaBOOK 배경음악 설정 : "Add" 버튼을 눌러서 배경음악으로 사 용할 Mp3 파일을 추가합니다. 배경음악으로 추가된 음악 중 선택하여 우측으로 이동하면 배경음악으로 설정 됩니다. 선택한 곡이 복수일 때는 위아래로 이동 하여 음악의 순서를 정할 수 있습니다.

## 11. 저장과 Build

### 018 저장과 build

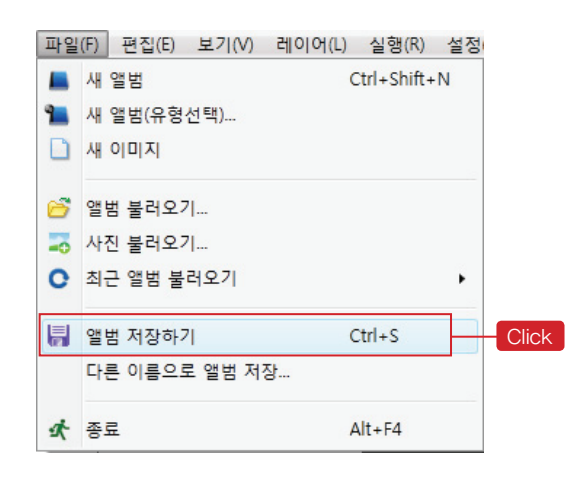

| 실행 | (R) 설정(O) 도구(T) | Help |       |
|----|-----------------|------|-------|
| ۲  | 앨범 만들기          | F9   | Click |
| 27 | 델가북 만들기         |      |       |
| •  | 델가북 미리보기        |      |       |
|    | 미리보기 JPEG 만들기   |      |       |
|    | Make Movie      |      |       |
| 1  | 일괄 작업 관리자       |      |       |
| 2  | 일괄 작업 목록에 추가    |      |       |
|    |                 |      |       |

#### ■ 편집내용을 저장합니다 (\* 이때 저장되는 것은 편집한 정보가 담겨있 는 델가이미지 소스파일입니다) 메인 메뉴 〉파일 〉 앨범저장하기 메뉴 혹은 메인 메뉴 단축아이콘 앨범 저장하기 버튼을 클릭

■ 렌더링하여 결과물을 만듭니다 메인 메뉴 〉 실행 〉 앨범 만들기 메뉴 혹 은 메인 메뉴 단축아이콘 앨범 만들기 버 튼을 클릭 ■ 옵션설정 창

\*\*10 프로젝트옵션 설정 참고

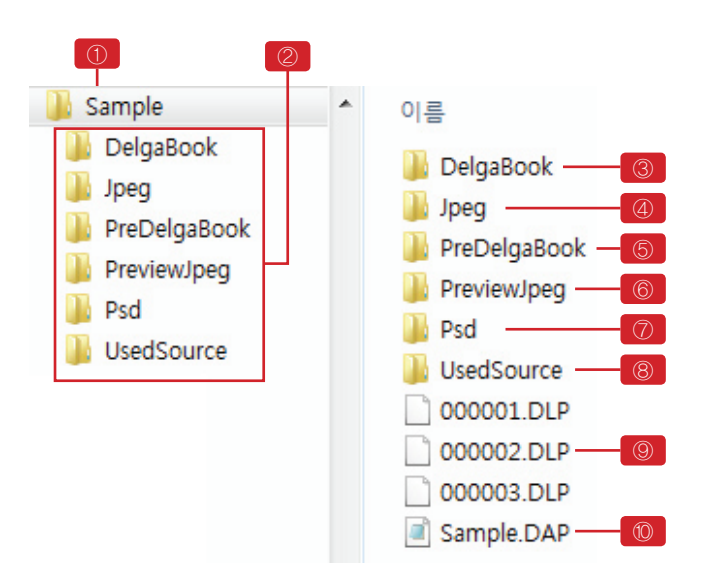

- 결과물폴더
- ① 저장한 앨범 이름의 폴더가 생성됩니다.
- ② 폴더 아래에 항목별로 저장 됩니다.
- ③ DelgaBOOK
   : DelgaBOOK 슬라이드 쇼가 저장되는 곳입니다
- ④ Jpeg : 설정한 앨범사이즈로 출력할 수 있는 JPG파일이 저장되는 곳입니다.
- ⑤ PreDelgaBOOK
   : 미리 보기용 DelgaBOOK 슬라이드 쇼 가 저장되는 곳입니다
- ⑥ PreviewJpeg
   : 미리 보기용 JPG파일이 저장되는 곳 입니다.
- ⑦ Psd

: 설정한 앨범사이즈로 PSD파일이 저 장되는 곳입니다.

(8) UsedSource

: 편집에 사용된 원본 이미지가 저장되 는 곳입니다.

- ⑨ DLP 파일
   : 편집된 템플릿과 이미지 정보가 저장
   되어있는 델가 레이어 파일입니다.
- ⑦ DAP 파일

   : 앨범 정보가 저장 되어있는 델가 앨범 파일입니다.

## 12. 환경설정

019 환경설정 메뉴 버튼

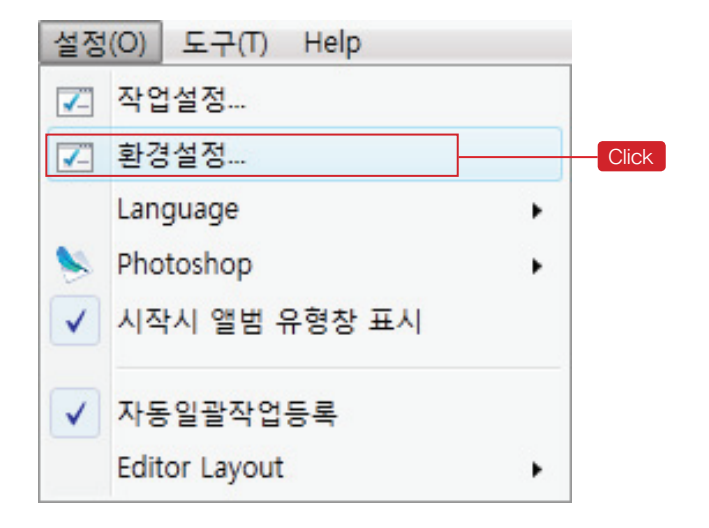

환경설정 메뉴는 각 작업창의 작업환경을 설 정하는 페이지입니다. 상단메뉴의 " 설정 〉 환경설정 메뉴를 클릭하 여 설정 할 수 있습니다.

## 020 General (일반설정)

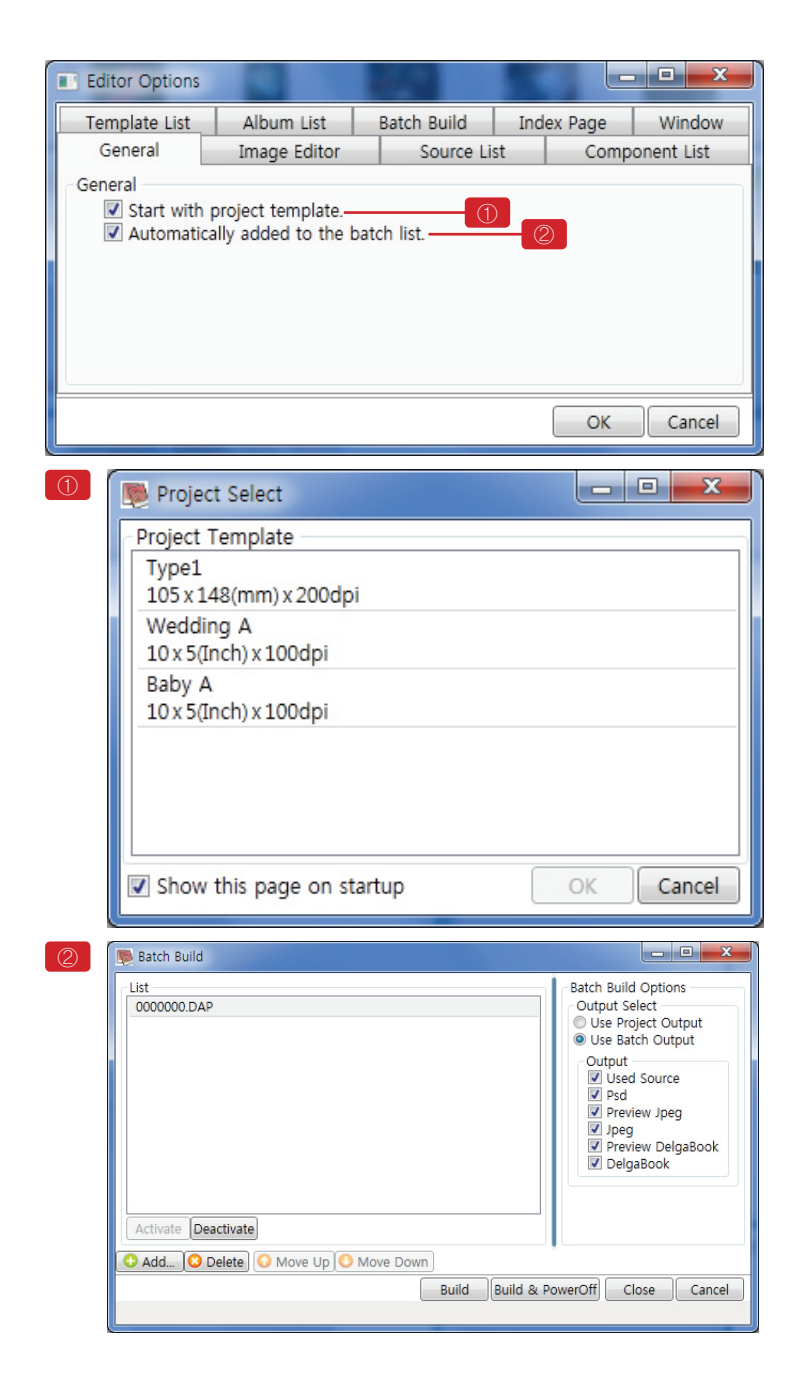

- ① Start with project template
  - : DelgaEditor가 시작할 때 사용자가 저 장한 프로젝트를 선택할 수 있는 화면을 시작합니다.
- ② Automatically added to the batch list
   : 편집 후 앨범을 저장할 때 자동으로 배치빌드 리스트에 추가합니다.

021 Image Editor (이미지 편집 창 설정)

| Editor Options                                |              |             |      |        |            |
|-----------------------------------------------|--------------|-------------|------|--------|------------|
| Template List                                 | Album List   | Batch Build | Inde | x Page | Window     |
| General                                       | Image Editor | Source Lit  | st   | Comp   | onent List |
| - Image Editor<br>♥ Show Guid<br>♥ Show Filer | de Line ①    | 2           |      |        |            |
|                                               |              |             |      | ОК     | Cancel     |

- Show Guide Line
  - : 편집 창에 가이드 선 활성화 여부를 선택합니다.
- 2 Show Filename
  - : 편집중인 파일명 보기여부를 선택합 니다.

## 022 Source List (사진 창)

| ĺ | Editor Options                                                           |                                                |             |            |
|---|--------------------------------------------------------------------------|------------------------------------------------|-------------|------------|
|   | Template List                                                            | Album List                                     | Batch Build | Index Page |
|   | General                                                                  | Image Editor                                   | Source Lis  | st Compor  |
|   | Information<br>Enabled<br>Show 1<br>Show 1<br>Show 1<br>Show 1<br>Show 1 | image FileName<br>image DateTime<br>image Size |             |            |
|   | ToolBar<br>ToolBar<br>ToolBar<br>Close<br>Close<br>Flip<br>Zoom<br>Group | Slider<br>Selector                             |             |            |
|   |                                                                          |                                                |             | ОК         |

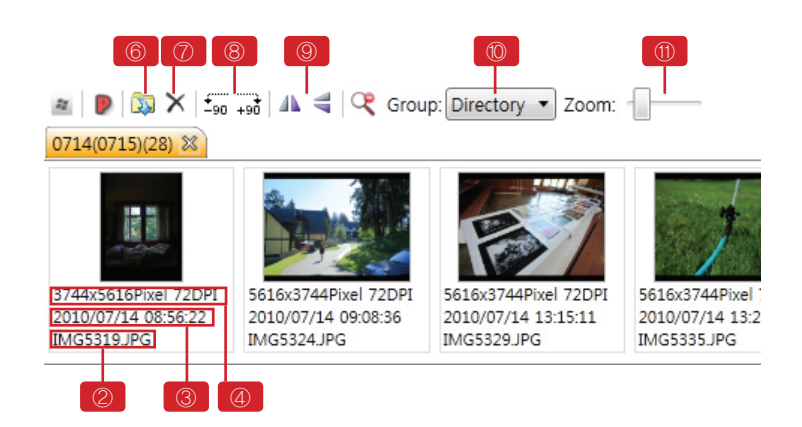

■ 소스이미지창의 파일정보 및 메뉴버튼의 환경을 설정

Information(정보)

- Enabled

   하단의 전체 옵션의 활성화 여부를 선 택합니다.
- ② Show Image FileName: 파일명 보기 여부를 선택합니다.
- ③ Show Image DateTime
   : 이미지 생성 날짜 보기 여부를 선택합 니다.
- ④ Show Image Size
   : 이미지 사이즈 보기 여부를 선택합니다.

ToolBar(도구상자)

- ⑤ Enabled

   : 하단의 전체 옵션의 활성화 여부를 선 택합니다.
- ⑥ Open
   : 열기 버튼 아이콘 활성화 여부를 선택 합니다.
- ⑦ Close
   : 닫기 버튼 활성화 여부를 선택합니다.
- (8) Rotate

: 회전버튼 활성화 여부를 선택합니다.

9 Flip

: 반전버튼 활성화 여부를 선택합니다.

- ⑥ Group Selector
   : 시간 별 폴더 별로 선택할 수 있는 그 룹선택박스 활성화 여부를 선택합니다
- 1 Zoom Slider

: 확대 슬라이드 활성화 여부를 선택합 니다.

## 023 Component List (컴포넌트 창)

| Template List<br>General<br>Information<br>Information<br>Show Imag<br>Show Imag<br>Show Imag<br>Show Imag<br>ColBar<br>Information<br>ColBar<br>Information<br>ColBar<br>Information<br>ColBar<br>Information<br>ColBar<br>Information<br>ColBar<br>Information<br>ColBar<br>Information<br>ColBar<br>Information<br>ColBar<br>Information<br>ColBar<br>Information<br>Information<br>Show Imag<br>Show Imag<br>Information<br>Information<br>Show Imag<br>Show Imag<br>Show | Album List<br>image Editor<br>e FileName —<br>e DateTime —<br>e Size —<br>r<br>ctor — | Batch Build<br>Source List | Index Page<br>Com | Window<br>ponent List |  |  |  |
|----------------------------------------------------------------------------------------------------|---------------------------------------------------------------------------------------|----------------------------|-------------------|-----------------------|--|--|--|
| General<br>Information<br>Show Imag<br>Show Imag<br>Show Imag<br>Show Imag<br>Enabled<br>Copen<br>Close<br>Zoom Slide<br>Group Sele                                                                                                    | image Editor<br>e FileName —<br>e DateTime —<br>e Size —<br>r<br>ctor —               | Source List                | Com               | ponent List           |  |  |  |
| Information                                                                                                    | e FileName —<br>e DateTime —<br>e Size —<br>r<br>r<br>ctor —                          |                            |                   |                       |  |  |  |
| ToolBar<br>Construction<br>Construction<br>Constru                                                                                                    | r                                                                                     |                            |                   |                       |  |  |  |
|                                                                                                    |                                                                                       |                            |                   |                       |  |  |  |
|                                                                                                    |                                                                                       |                            | ОК                | Cancel                |  |  |  |
| © ⑦ ® ◎<br>↓ ↓ ↓<br>▲ © X   Group: Directory ▼ Zoom:                                                                                                    |                                                                                       |                            |                   |                       |  |  |  |
| ackground(71) 🐹 BasicFra                                                                                                    | me(42) colorChin(1                                                                    | 111) dynamicFrame          | (132) icon(117) k | habyColor(1) chba     |  |  |  |

| 4800x2400Pixel 3              | 4800x2400Pixel S               | 4800x2400Pixel 5               | 4800x2400Pixel 5               | 4800x2400Pixel 5               | 4800x2400Pixel 5               | 4      |
|-------------------------------|--------------------------------|--------------------------------|--------------------------------|--------------------------------|--------------------------------|--------|
| 2008/03/25 10:5<br>000001 DCI | 2008/03/25 10:5!<br>000002.DCI | 2008/03/25 10:59<br>000003.DCI | 2008/03/25 10:59<br>000004.DCI | 2008/03/25 10:5!<br>000005.DCI | 2008/03/25 10:59<br>000006.DCI | 2<br>0 |
|                               |                                |                                |                                |                                |                                |        |

■ 소스이미지창의 파일정보 및 메뉴버튼의 환경을 설정

Information(정보)

- ① Enabled : 하단의 전체 옵션의 활성화 여부를 선 택합니다.
- ② Show Image FileName: 파일명 보기 여부를 선택합니다.
- ③ Show Image DateTime
   : 컴포넌트 생성 날짜 보기 여부를 선택 합니다.
- ④ Show Image Size
   : 컴포넌트 사이즈 보기 여부를 선택합 니다.

ToolBar(도구상자)

- ⑤ Enabled

   : 하단의 전체 옵션의 활성화 여부를 선 택합니다.
- ⑥ Open
   : 열기 버튼 아이콘 활성화 여부를 선택 합니다.
- ⑦ Close

: 닫기 버튼 활성화 여부를 선택합니다.

(8) Group Selector

: 시간 별 폴더 별로 선택할 수 있는 그 룹선택박스 활성화 여부를 선택합니다.

③ Zoom Slider

: 확대 슬라이드 활성화 여부를 선택합 니다.

## 024 Template List (탬플릿 창)

| Conoral                                                                                                    | Imago Edit                                  | tor (                                                                           | Cource List                      | Component         | Liet  |
|----------------------------------------------------------------------------------------------------|---------------------------------------------|---------------------------------------------------------------------------------|----------------------------------|-------------------|-------|
| Template List                                                                                                    | Album List                                  | t Batch                                                                         | Build Ind                        | ex Page W         | indow |
| Information<br>Information<br>Infor | nage FileNam<br>nage DateTim<br>nage Size — | e3                                                                              | - 2                              |                   |       |
| ToolBar                                                                                                    | de Loc                                      |                                                                                 | 6                                |                   |       |
| <ul> <li>✓ Zoom S</li> <li>✓ Group S</li> <li>✓ Templat</li> </ul>                                                                                                    | Selector<br>Selector<br>te Auto Resize      |                                                                                 |                                  |                   |       |
| <ul> <li>✓ Zoom S</li> <li>✓ Group S</li> <li>✓ Templat</li> </ul>                                                                                                    | Selector<br>te Auto Resize                  |                                                                                 |                                  | <u> </u>          |       |
| Coom S<br>Group S<br>Templat                                                                                                    | Belector<br>te Auto Resize                  |                                                                                 | 5(Inch) 100DPI A                 | (O)<br>Ito Resize |       |
| Com S Group S Group S Templat                                                                                                    | Belector<br>te Auto Resize                  | ()<br>()<br>()<br>()<br>()<br>()<br>()<br>()<br>()<br>()<br>()<br>()<br>()<br>( | 5(Inch) 100DPI (Ar<br>01(2) t(1) | Jto Resize        |       |

Information(정보)

- ① Enabled
   : 하단의 전체 옵션의 활성화 여부를 선 택합니다.
- ② Show Image FileName: 파일명 보기 여부를 선택합니다.
- ③ Show Image DateTime
   : 템플릿 생성 날짜 보기 여부를 선택합 니다.
- ④ Show Image Size
   : 템플릿 사이즈 보기 여부를 선택합니다.

ToolBar(도구상자)

- ⑤ Enabled

   : 하단의 전체 옵션의 활성화 여부를 선 택합니다.
- ⑥ Open : 열기 버튼 아이콘 활성화 여부를 선택 합니다.
- ⑦ Close
   : 닫기 버튼 활성화 여부를 선택합니다.
- (8) Group Selector
  - : 시간 별 폴더 별로 선택할 수 있는 그 룹선택박스 활성화 여부를 선택합니다.
- ⑨ Zoom Slider
   : 확대 슬라이드 활성화 여부를 선택합 니다.
- ① Template Auto Resize
   : 템플릿 자동 리사이즈 버튼 활성화 여 부를 선택합니다.

### 025 Album List

| Editor Options                                                                                             |                                                                     |             |            | . 🗆 <mark>- X</mark> - |
|----------------------------------------------------------------------------------------------------|---------------------------------------------------------------------|-------------|------------|------------------------|
| General                                                                                                    | Image Editor                                                        | Source List | Comp       | onent List             |
| Template List                                                                                              | Album List                                                          | Batch Build | Index Page | Window                 |
| Information<br>Finabled<br>Show II<br>Show II<br>ToolBar<br>Finabled<br>Open<br>Close<br>Zoom S<br>Edit Do | mage FileName —<br>mage DateTime —<br>mage Size<br>Slider<br>Slider |             |            |                        |

Information(정보)

- Enabled

   하단의 전체 옵션의 활성화 여부를 선 택합니다.
- ② Show Image FileName: 파일명 보기 여부를 선택합니다.
- ③ Show Image DateTime
   : 템플릿 생성 날짜 보기 여부를 선택합 니다.
- ④ Show Image Size
   : 템플릿 사이즈 보기 여부를 선택합니 다.

ToolBar(도구상자)

- ⑤ Enabled

   : 하단의 전체 옵션의 활성화 여부를 선 택합니다.
- ⑥ Open
   : 열기 버튼 아이콘 활성화 여부를 선택 합니다.
- ⑦ Close
   : 닫기 버튼 활성화 여부를 선택합니다.
- 8 Zoom Slider
  - : 확대 슬라이드 활성화 여부를 선택합 니다.
- ⑨ Edit: 편집버튼 활성화 여부를 선택합니다.
- ⑥ Edit Done
   : 편집 완료 등록버튼 활성화 여부를 선 택합니다.

## 025 Batch Build (일괄작업)

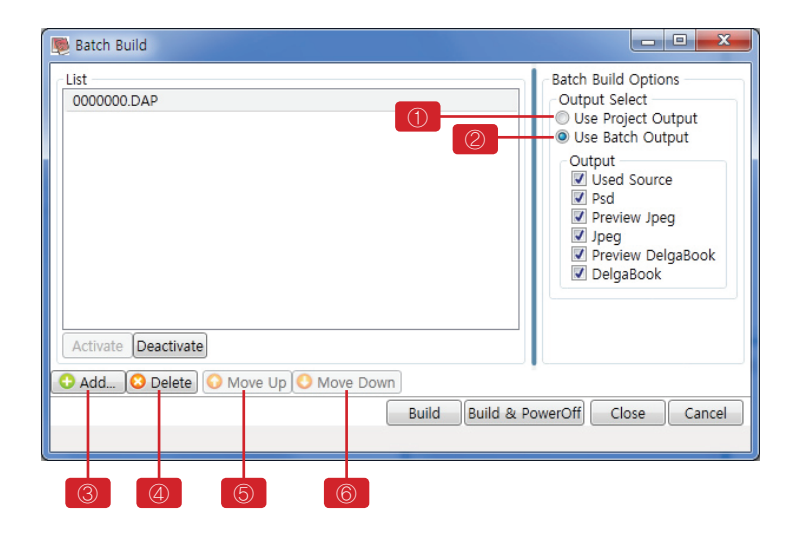

#### \*Batch Build 옵션 설정은 메뉴 〉 실행 〉 일괄 작업 관리자 메뉴로 설정 합니다.

Build register Option (Out Select)

- Use Project Option
   : 프로젝트 작업시 각각 설정된 옵션값 대로 빌드하는 옵션.
- ② Use Batch Option

   프로젝트 옵션과 Batch Option에 설정 한대로 빌드하는 옵션.
- 추가, 삭제, 및 작업순서 조정메뉴(up/down)
- ③ Add 메뉴
   : Batch Build List에 편집한 프로젝트(앨 범)를 추가합니다.
- ④ Delete 메뉴
   : Batch Build List에 등록된 프로젝트(앨 범)를 삭제합니다
- ⑤ move up 메뉴
   : Batch Build List에 등록된 프로젝트(앨 범)를 앞으로 조정 .
- ⑥ move down
   :Batch Build List에 등록된 프로젝트(앨 범)를 위로 조정 뒤로 조정.

### 026 Index Page

| Editor Options                                                                                                    |                                      |                                                                                                    |
|----------------------------------------------------------------------------------------------------|--------------------------------------|----------------------------------------------------------------------------------------------------|
| General<br>Template List                                                                                                    | Image Editor<br>Album List           | Source List Component List Batch Build Index Page Window                                                                                                    |
| Paper<br>Size<br>Sizes: Custo<br>Width: 10<br>Peight: 5<br>DPI: 100<br>Page Margin(mr<br>Left: 10<br>Top: 10<br>Right: 20<br>Bottom: 20<br>Header/Footer(mr<br>5 Header Height:<br>Footer Height: | om v (2)<br>Inch v<br>n)<br>10<br>10 | Image<br>Images/Line: 5<br>Image Margin(mm)<br>Left: 2<br>Top: 2<br>Right: 2<br>Bottom: 2<br>Print<br>Print<br>Print<br>Page Number<br>Page Number<br>Image FileName<br>Image Index |
|                                                                                                    |                                      | OK Cancel                                                                                                    |

Paper(종이 설정)

Size(사이즈 설정)

- ① Size

   : 사이즈 설정 / 사이즈 설정 창 열기 버
   .
- ② Width / Height
   : 가로, 세로 사이즈설정. 단위설정.
- ③ DPI: 해상도 설정
- ④ Margin(종이 여백 설정) 단위mm
   : 좌측, 상단, 우측, 하단 여백 설정
- ⑤ Header/Footer(상, 하단 여백 설정) 단위mm
   : 상단, 하단 높이 설정

Image(이미지 설정)

- ⑥ Images/Line
   : 한 줄에 이미지 출력 되는 수
- ⑦ Image Margin (이미지 여백 설정) 단위 mm
   : 좌측, 상단, 우측, 하단 여백 설정

Print(출력 설정)

- ⑧ Project Name

   : 프로젝트 명 출력 여부 설정
- ⑨ Page Number: 페이지 숫자 출력 여부 설정
- ⑩ Image FileName
   : 이미지 파일명 출력 여부 설정
- (1) Image Index
   : 이미지 번호 출력 여부 설정

## 027 Window(창 설정)

| Editor Options                                    |                          |                    |               | - 🗆 🗙      |
|---------------------------------------------------|--------------------------|--------------------|---------------|------------|
| General                                           | Image Editor             | Source Lis         | t Comp        | onent List |
| Template List                                     | Album List               | Batch Build        | Index Page    | Window     |
| Window Docking<br>LayerTreeView<br>Default.LayerT | reeView© Windo           | w.LayerTreeView    |               | 1          |
| LayerProperties<br>Oefault.LayerP                 | roperties Windo          | ow.LayerProperties |               | 2          |
| AlbumImageList<br>Default.Album                   | ImageList© Wind          | ow.AlbumImageLis   | st            | 3          |
| TemplateImageLi<br>Default.Templa                 | ist<br>ateImageList© Wi  | indow.TemplateIma  | ageList       | 4          |
| SourceImageList<br>Default.Source                 | ImageList© Wind          | low.SourceImageLi  | st            | 5          |
| ComponentImag<br>Default.Compo                    | eList<br>onentImageList© | Window.Compone     | ntImageList - | 6          |
|                                                   |                          |                    |               |            |
|                                                   |                          |                    |               |            |
|                                                   |                          |                    |               |            |
|                                                   |                          |                    | ОК            | Cancel     |

Window Docking(창 도킹여부 설정)

- ① LayerTreeView(레이어 창)
   : 하나의 윈도우로 도킹 / 독립 윈도우 로 분리
- ② LayerProperties(레이어 속성 창)
   : 하나의 윈도우로 도킹 / 독립 윈도우 로 분리
- ③ AlbumImageList(편집 완성 창)
   : 하나의 윈도우로 도킹 / 독립 윈도우 로 분리
- ④ TemplatelmageList(템플릿 창)
   : 하나의 윈도우로 도킹 / 독립 윈도우 로 분리
- ⑤ SourceImageList(소스 이미지 창)
   : 하나의 윈도우로 도킹 / 독립 윈도우 로 분리
- ⑥ ComponentImageList(컴포넌트 창)
   : 하나의 윈도우로 도킹 / 독립 윈도우 로 분리

## 13. 단축키

028 F2

편집 창에서 사진 편집모드, 컴포넌트 편집모드를 전환 합니다.

#### 029 F3

사진소스 창, 컴포넌트 창을 서로 전환 합니다.

#### 030 F5

편집 창 확대보기가 됩니다. 편집 창을 제외한 나머지 창은 축소가 됩니다.

#### 031 F9

작업한 앨범을 설정한 출력파일 형태로 제작합니다

## 14. 템플릿 등록 방법

## 032 등록할 PSD 템플릿 파일을 등록에 맞게 수정

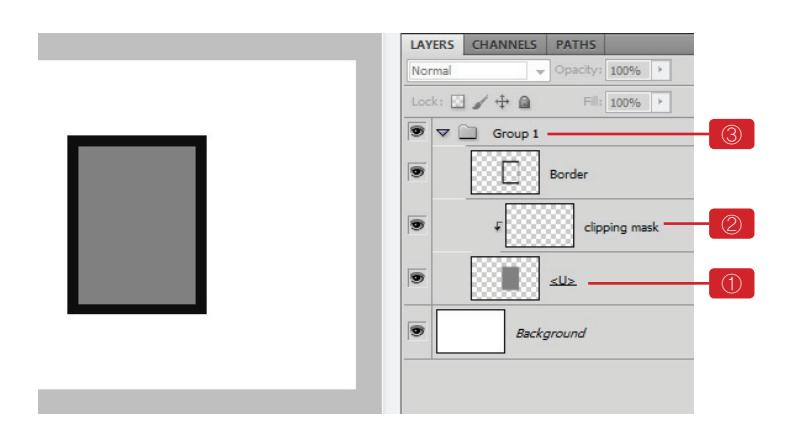

■ 이미지가 들어가는 영역을 각각의 레이어 로 제작합니다. 예를 들어 이미지가 3개 들어 가면 레이어 3개로 각각 이미지의 영역을 제 작합니다.

 각 이미지(사진) 영역의 레이어 이름을 "〈U〉"로 변경합니다.
 레이어 이름을 〈U〉로 바꾸어야 이 레이어에 사진이 들어가는 레이어라는 것을 프로그램이 인식하게 됩니다.
 즉, 이미지가 들어갈 레이어 이름을 〈U〉로 바

꾸는 것이 가장 중요합니다.

② 이미지가 들어가는 각 〈U〉이름의 레이어 위에 새로운 빈 레이어를 만들어 클리핑 마스 크를 적용 합니다.
〈U〉이름의 레이어 위에 새로 만든 레이어를 선택한 후 포토샵 메뉴 Layer 〉 Create clipping mask (Alt+Ctrl+G)를 사용합니다.(포토샵 CS3에 해당)

③ 각 컴포넌트 단위로 그룹을 묶는다 델가에디터의 템플릿은 컴포넌트 단위로 구성 되기 때문에 그룹작업을 해야 합니다. 이미지가 들어가는 두 개의 레이어(클리핑 마스크레이어 포함)와 또 다른 이미지 프레임 과 같은 꾸며주는 레이어가 있다면 모두를 선 택해서 그룹화 작업을 하셔야 합니다. 포토샵 메뉴 Layer 〉 Group Layers(Ctrl+G)를 사용합니다.(포토샵 CS3에 해당)

[참고] 그룹작업을 하지 않아도 등록은 되지만 컴포넌트 이동 시 각 레이어 별로 이동하기 때문에 편집작업이 불편합니다.

## 033 등록에 맞게 수정된 PSD파일을 DelgaEditor에 드래그하여 불러옵니다

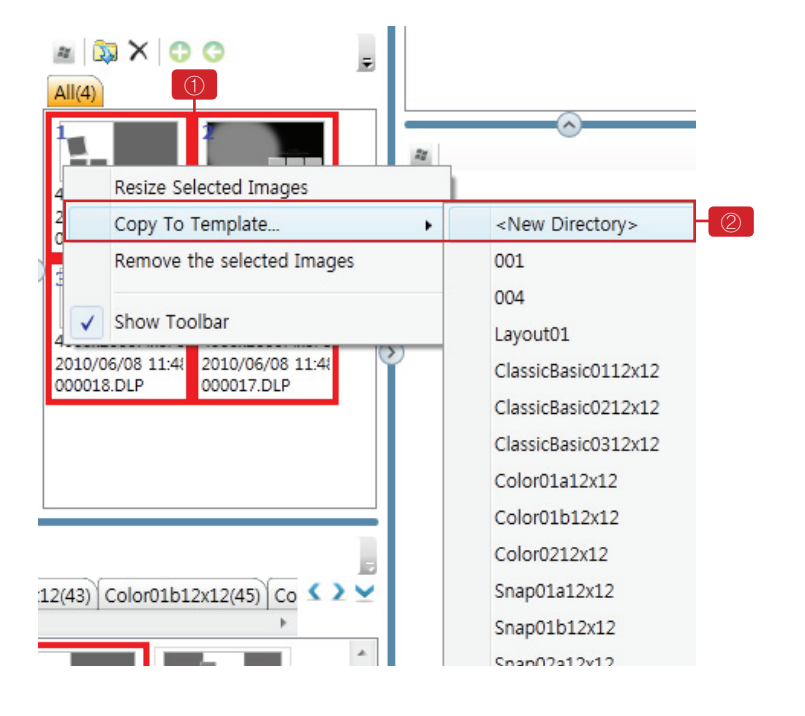

## 15. 컴포넌트 등록 방법

### 034 컴포넌트 등록

| DelgaEditorV8Pro Ver8.0.1.7 - noname                                                            | <new directory=""></new>                                      |
|-------------------------------------------------------------------------------------------------|---------------------------------------------------------------|
| 파일(F) 편집(E) 보기(V) 레이어(L) 실행(R) 설<br>: • 중 등 소 약 약 약 약 약 호 표 표 · · · · · · · · · · · · · · · · · | background<br>BasicFrame<br>colorChip<br>dynamicFrame<br>icon |
| 2376x1800Pixel 5                                                                                | babyColor<br>chbackground<br>chframe                          |
| Selected image to Component     Remove the selected images                                      | chicon                                                        |
| Show Toolbar                                                                                    | logo                                                          |

■ PSD를 등록할 때는 PhotoShop과 연동되 어 등록하게 됩니다. 현재 DelgaEditor v8은 Photoshop cs1~cs5

전재 DeigaEdilor V8은 Photoshop CST~CS5 까지 연동이 됩니다.

① Photoshop과 등록과정이 끝나면 아래와 같이 편집완성 창에 등록됩니다.

② 편집완성 창에 등록된 템플릿을 선택한 후 오른쪽 마우스를 클릭하고 copy to template 메뉴를 선택하고, 등록을 원하는 템플릿 팔레 트폴더를 선택한 후 등록을 마무리 합니다

\*\*새로 그룹을 만들어 등록 할 경우 〈New Directory〉항목을 선택합니다

■ 아이콘이나 로고, 배경 등을 png(또는 jpg) 파일로 만듭니다.

 아이콘이나 로고, 배경 등을 드래그하여 소스 창으로 불러옵니다.

② 불러온 아이콘을 마우스로 선택한 후 오른 쪽 마우스를 누르고 아이콘 등록을 할 팔레트 그룹을 선택하여 등록합니다.

③ 팔레트 그룹 맨 위의 New Directory를 클 릭하면 새 팔레트에 등록 할 수 있습니다.

■ 등록된 아이콘 팔레트에 가서 기존 아이콘 과 같이 사용합니다.

## 16. DelgaBOOK

## 035 메뉴

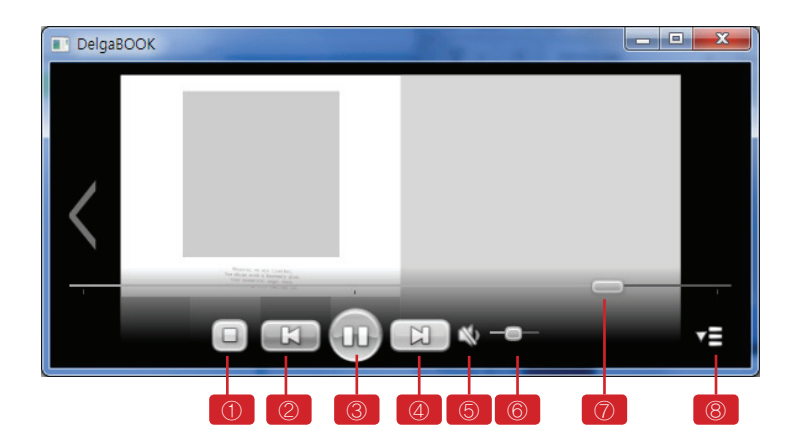

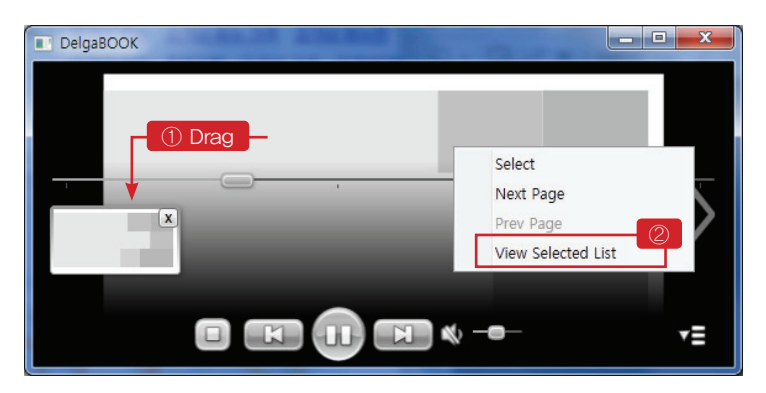

- ① 정지버튼
- ② 이전 페이지로 이동 버튼
- ③ 재생 일시 정지 버튼
- ④ 다음 페이지로 이동 버튼
- ⑤ 음 소거
- ⑥ 볼륨조절 슬라이드 바
- ⑦ 재생 슬라이드 바
- ⑧ 옵션 버튼

 영상 재생 중 이미지를 화면 하단으로 드 래그 하면 해당 이미지를 선택할 수 있습니다.

② 화면에서 마우스를 클릭하여 선택한 이미 지 보기를 할 수 있습니다

| DelgaBOOK Options                                                                                             |       |
|----------------------------------------------------------------------------------------------------|-------|
| 영상크기<br>② 원본크기로 조정<br>④ 화면비율로 조정<br>영상 비율 80%                                                                 | - 1   |
| 속도                                                                                                    |       |
| 총 프레임 수 630                                                                                                   | - 2   |
| 초당 프레임 속도 75                                                                                                  | -3    |
| 느리게                                                                                                    | - 4   |
| 사진간격 1 초                                                                                                    | - 5   |
| 페이지 간격 3 초                                                                                                    | 6     |
| 재생모드<br>◎ 기본모드<br>○ 임의의 애니매이션 모드<br>○ 수동 페이지 전환 모드<br>○ 책장넘기기 애니매이션 모드<br>○ 프리젠테이션 모드<br>○ Motion select mode |       |
| 배경색상                                                                                                    |       |
| 반복                                                                                                    |       |
| ✔ 무한반복 반복횟수 -1                                                                                                |       |
| 기타항목<br>신택된 이미지 보기                                                                                            | - (4) |
| Language [한글 🔻                                                                                                | - (6) |
| 확인 취소 옵션 저장                                                                                                   |       |

 영상 크기 / 영상비율
 : 영상의 크기를 원본크기, 화면비율로 설정 합니다.
 영상을 화면크기대비 설정한 비율로 확 대 및 축소 합니다.

속도

- ② 총 프레임수: 영상의 총 프레임 수입니다.
- ③ 초당 프레임 속도: 초당 제생되는 프레임속도 입니다.

④ 초당 프레임 속도를 조절하여 속도를 설정 합니다

⑤ 사진과 사진 사이의 시간 간격 입니다.

⑥ 페이지 이미지가 완성되고 난후 다음 페이 지로 넘어가는 시간 간격입니다.

재생 모드

- ⑦ 기본모드: 기본적인 재생 모드 입니다.
- ⑧ 임의의 애니매이션 모드
   : 사진에 설정한 애니매이션이 아닌 랜
   더하게 애니매이션이 진행 됩니다.
- ⑨ 수동 페이지 전환모드: 수동으로 한 페이지씩 볼수 있습니다.
- ⑩ 책장넘기기 애니매이션 모드
   : 책장을 넘기듯이 볼수 있습니다.
- ① 프리젠테이션 모드
   : StopPoint로 설정한 정지 시점과 페이 지 마지막 부분에서 일시 정지가되고 클 릭하면 계속 진행되는 모드 입니다.
- ⑫ 배경색상
   : 영상 배경색을 설정 합니다
- ⑬ 반복
   : 반복 횟수 설정 및 무한 반복을 설정 합니다.
- ④ 선택된 이미지 보기
   : 선택된 페이지를 화면 하단에 표시할
   수 있습니다.
- ⑤ Language: 언어를 설정 합니다.